# 12.12 - CALCOLA AREA PER QUOTA DI RIFERIMENTO O PER INTEGRALE DOPPIO

E' un sistema di calcolo dell'area di sezione sostanzialmente diverso dal precedente descritto nei paragrafi **12.7 - 12.8**. La sezione non viene scomposta su tutti i vertici delle livellette, ma solo nei punti di intersezione tra le stesse. Il calcolo dell'area avviene per differenza dell'area dei due integrali che corrispondono ai settori di livelletta scomposti. Il calcolo, infine, avviene sempre ed esclusivamente tra due livellette corrispondenti a due Strati/Modelli selezionati.

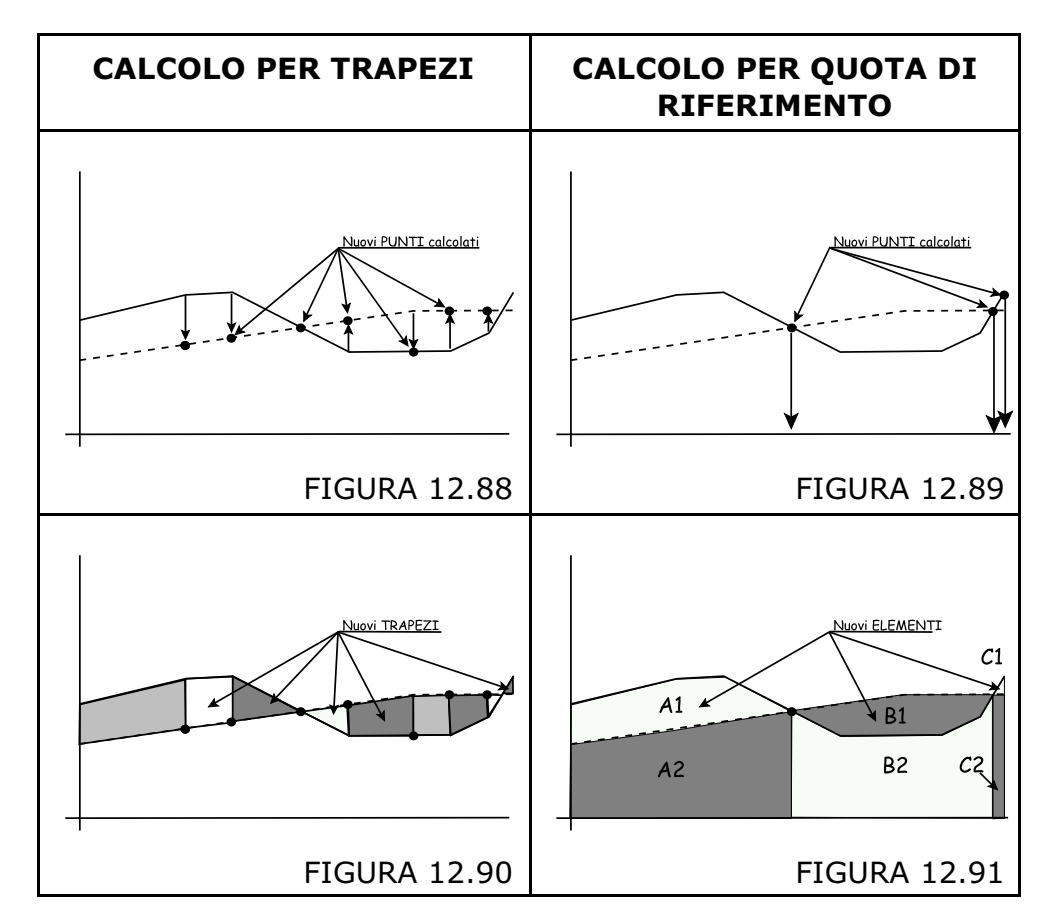

Confrontiamo nella tabella che segue questa differenza.

Il calcolo per quota di riferimento avviene nelle seguenti due fasi: **A) - calcolo di nuovi punti** nella sola intersezione delle livellette. Nell'esempio di figura 12.89 si osserva che ci sono due intersezioni e quindi due nuovi punti di sezione che avranno quota uguale.

**B) - calcolo dell'area dei poligoni** tra un'intersezione e un'altra. Come possiamo confrontare in figura 12.91 tra un punto di intersezione e un altro esistono sempre due poligoni con base alla quota di riferimento prestabilita e coincidente. La differenza dell'area dei due poligoni determina l'area di sterro o di riporto di un settore di sezione. Selezioniamo il comando dal menu principale e verifichiamo il contenuto della maschera di controllo del calcolo.

| Selezionare la sezione |        |           | OK      |
|------------------------|--------|-----------|---------|
| SEZIONI_001            |        | Seleziona | Annulla |
| Strato/Modello:        |        |           |         |
| Strato/Modello 1:      | QUOTA1 | •         |         |
| Strato/Modello 2:      | QUOTA2 | •         |         |
| Quota di riferimento:  | 30     |           |         |
| Stampe:                |        |           |         |
| 🔽 Stampa su file       |        |           |         |
| 🔽 Stampa su carta      |        |           |         |
| 🔽 Genera dxf 🛛 —       |        |           |         |
| Altezza testi:         | 1.8    |           |         |
| Distanza tra le righe: | 2.5    |           |         |
|                        | -      |           |         |

**FIGURA 12.92** 

DISCAV chiede:

A) - il nome della sezione da elaborare;

**B)** - il primo e il secondo Modello da utilizzare; come già accennato, il calcolo avviene solo tra due Modelli.

**C)** - la quota di riferimento su cui sviluppare i calcoli;

D) - i parametri relativi alla stampa dei risultati.

Dato l'**OK** il programma espone a video il risultato del calcolo e poi lo memorizza nel formati DXF o Testo o ancora lo invia direttamente alla stampante con un layout simile a quello esposto in figura 12.94.

| 5  | ezion  | e SEZIONI_001 - Calcolo area tra QUOTA1 e QU | OTA2   |       |       |     |
|----|--------|----------------------------------------------|--------|-------|-------|-----|
|    | SN     | EXP                                          | AREA1  | AREA2 | SCAVO |     |
| ▶  | 1      | QUOTA1                                       |        |       |       |     |
|    |        | [(10.644 + 10.656) / 2] * 0.621              | 6.614  |       |       |     |
|    | 1      | QUOTA2                                       |        |       |       |     |
|    |        | [(12.000 + 10.656) / 2] * 0.621              |        | 7.035 |       |     |
|    |        |                                              |        |       |       |     |
|    |        |                                              | 6.614  | 7.035 |       |     |
|    |        |                                              |        |       |       |     |
|    | 2      | QUOTA1                                       |        |       |       |     |
|    |        | [(10.656 + 10.683) / 2] * 1.379              | 14.713 |       |       |     |
|    |        | [(10.683 + 10.681) / 2] * 0.500              | 5.341  |       |       |     |
|    |        | [(10.681 + 10.667) / 2] * 3.500              | 37.359 |       |       |     |
|    |        | [(10.667 + 10.389) / 2] * 0.500              | 5.264  |       |       |     |
|    |        | [(10.389 + 9.000) / 2] * 2.500               | 24.236 |       |       |     |
|    |        | [(9.000 + 7.780) / 2] * 2.000                | 16.780 |       |       | F   |
|    |        |                                              |        |       | •     |     |
| ſ  | 8      |                                              |        |       | Chiud |     |
| Li | inea n | . 1/50                                       |        |       |       | //. |

| iel lavo<br>Votal e (<br>Jotal | DTO PROVA<br>QUOTA2<br>QUOTA2                                                               | Scayo                                                                                                    | 27709/2005                                                                                                    |
|--------------------------------|---------------------------------------------------------------------------------------------|----------------------------------------------------------------------------------------------------|----------------------------------------------------------------------------------------------------|
| del lavo<br>Uotal e d<br>JOTA1 | DTO PROVA<br>QUOTA2<br>QUOTA2                                                               | Scayo                                                                                                    | 27/09/2005                                                                                                    |
| iel lavo<br>uotal e d<br>JOTA1 | DTO PROVA<br>QUOTA2<br>QUOTA2                                                               | Scavo                                                                                                    | Directo                                                                                                    |
| del lavc<br>UOTAl e (<br>JOTAL | QUOTA2                                                                                      | Scavo                                                                                                    |                                                                                                    |
| JOTA1 e                        | QUOTA2<br>QUOTA2                                                                            | Scavo                                                                                                    | Pinete                                                                                                    |
| JOTA1                          | QUOTA2                                                                                      | Scavo                                                                                                    | Diverte                                                                                                    |
| UOTAL                          | QUOTA2                                                                                      | Scavo                                                                                                    | Discusto                                                                                                    |
|                                |                                                                                             |                                                                                                    | RIPOTCO                                                                                                    |
|                                |                                                                                             |                                                                                                    |                                                                                                    |
| 6.614                          |                                                                                             |                                                                                                    |                                                                                                    |
|                                |                                                                                             |                                                                                                    |                                                                                                    |
|                                | 7.035                                                                                       |                                                                                                    |                                                                                                    |
|                                |                                                                                             |                                                                                                    |                                                                                                    |
| 6.614                          | 7.035                                                                                       |                                                                                                    | 0.421                                                                                                    |
|                                |                                                                                             |                                                                                                    |                                                                                                    |
| 14 713                         |                                                                                             |                                                                                                    |                                                                                                    |
| 5 341                          |                                                                                             |                                                                                                    |                                                                                                    |
| 37, 359                        |                                                                                             |                                                                                                    |                                                                                                    |
| 5, 264                         |                                                                                             |                                                                                                    |                                                                                                    |
| 24,236                         |                                                                                             |                                                                                                    |                                                                                                    |
| 16,780                         |                                                                                             |                                                                                                    |                                                                                                    |
| 20, 594                        |                                                                                             |                                                                                                    |                                                                                                    |
| 5,933                          |                                                                                             |                                                                                                    |                                                                                                    |
|                                | 6.614<br>6.614<br>14.713<br>5.341<br>37.359<br>5.264<br>24.236<br>16.780<br>20.594<br>5.933 | 7.035           7.035           6.614           7.035           14.713           5.341           37.359           5.264           24.236           16.780           20.594           5.933 | 7.035           7.035           6.614         7.035           14.713           5.341           37.359           5.264           24.236           16.780           20.594           5.933 |

### FIGURA 12.94

# 12.13 - DISEGNA SEZIONE CONTABILE (QR) per quota riferimento

Con questo comando, DISCAV crea una sezione composta da disegno e relazione di calcolo nello stesso elaborato. Tutte le impostazioni rimangono uguali a quelle descritte nel precedente paragrafo 12.9; viene chiesta in più la quota di riferimento in base alla quale eseguire il calcolo e il disegno della sezione. Il risultato grafico è quello esposto in figura 12.97 che segue.

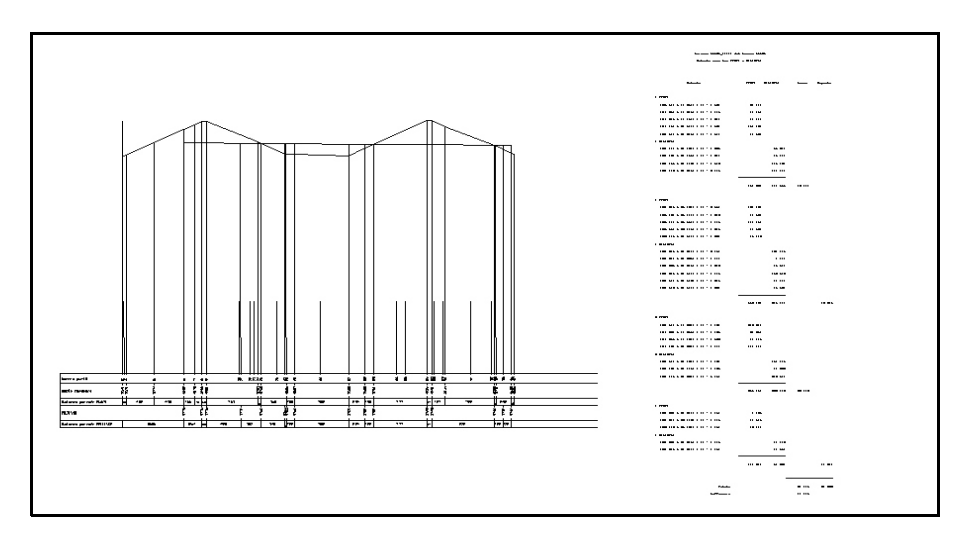

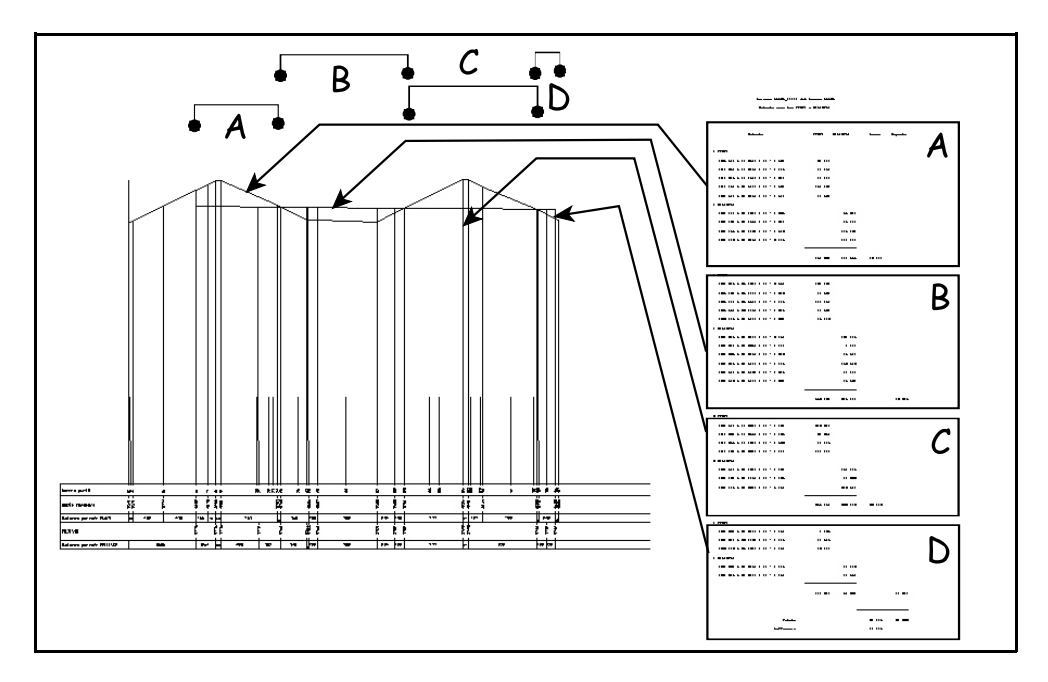

In particolare vediamo la connessione tra i dati di relazione e il disegno.

### **FIGURA 12.96**

# 12.14 - DISEGNA SEZIONE 2D (QR) per quota di riferimento

Il comando genera il disegno di una sezione 2D elaborata per quote di riferimento. Tutti i settaggi e le modalità operative rimangono uguali a quanto descritto nel paragrafo **12.10 - DISEGNA SEZIONE 2D**. Il risultato è invece leggermente diverso in quanto non essendo stata fatta in precedenza una scomposizione della sezione per trapezi, ci troviamo in questo caso con meno punti e linee sul disegno.

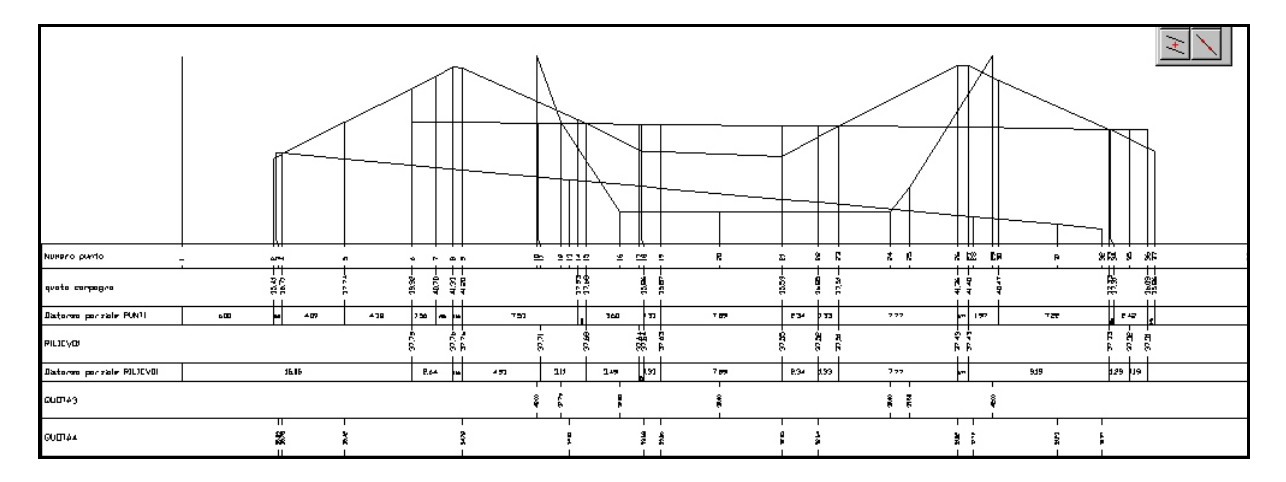

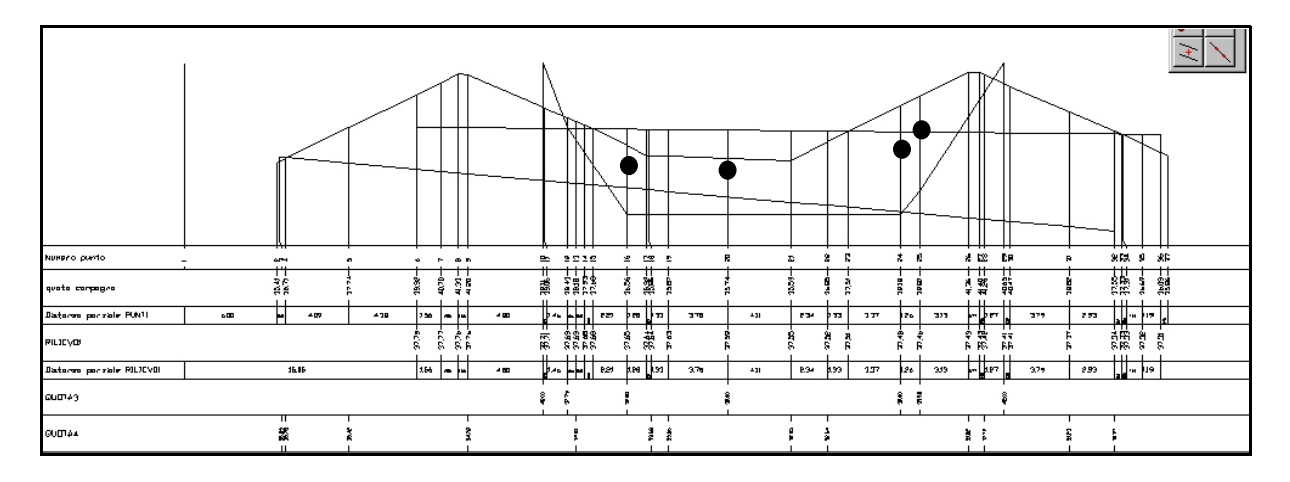

### FIGURA 12.98

Si osserva infatti nella sezione di figura 12.97 che, sono riportate meno linee verticali rispetto alla sezione di figura 12.98 generata con il comando **DISEGNA SEZIONI 2D** (paragrafo 12.10). Proprio in questa figura, sono marcate alcune linee non presenti nella sezione di figura 12.97.

# 12.15 - DISEGNA SEZIONE 3D (QR) per quota di riferimento

Questa funzione si ricollega a quella già descritta nel capitolo **12.11** - **DISEGNA SEZIONE 3D**, con le varianti descritte nel precedente **12.14 - DISEGNA SEZIONE 2D**. Rimandiamo pertanto, per i dettagli a questi paragrafi.

## 12.16 - EDITOR GRAFICO

Nel paragrafo **12.11 - DISEGNA SEZIONE 3D** abbiamo esposto le due modalità operative al fine di progettare partendo dalle sezioni: *A)*- mediante sezioni 3D da gestire con gli UCS di *AutoCAD*;

**B)-**mediante l' **EDITOR GRAFICO** delle sezioni gestito direttamente in *DISCAV*.

In questo paragrafo descriviamo lo strumento da utilizzare con il secondo metodo, l' **EDITOR GRAFICO**, direttamente in DISCAV, senza il supporto di AutoCAD. La figura che segue Contiene lo schema operativo di quanto espresso nei punti **A**) e **B**).

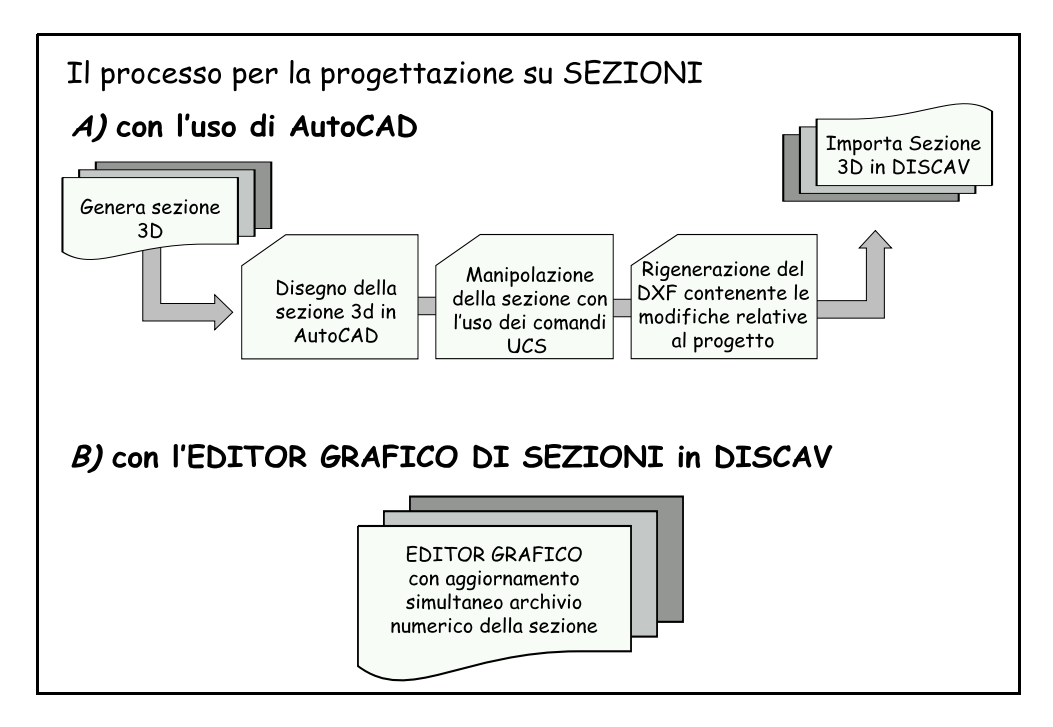

### **FIGURA 12.99**

L' EDITOR GRAFICO di sezione permette pertanto di intervenire direttamente sul disegno di sezione per modificare o aggiungere livellette e aggiornare quindi simultaneamente l'archivio numerico dei punti di sezione. Questo archivio numerico di sezione potrebbe essere trasformato in planimetria quotata e utilizzato quindi per integrare una progettazione planimetrica. L'apertura del comando evidenzia la barra di gestione dell'**EDITOR GRAFICO**. Analizziamo i singoli comandi messi a disposizione.

| Editor grafico singola sezi  | one                                   |                   |         |
|------------------------------|---------------------------------------|-------------------|---------|
| Sezione:                     | Imposta sezione Salva su:             | Scegli sezione    | OK      |
| Imposta lo strato/modello:   | QUOTA1                                | Aggiungi profilo  | Annulla |
| Attiva griglia Disattiva gri | glia Proprietà griglia Sposta griglia | Aggiorna archivio |         |

**Nella riga Sezione: Imposta Sezione**, andiamo a selezionare il nome della sezione che vogliamo modificare.

**In Salva su: Scegli Sezione**, inseriamo il nome della sezione di destinazione che deve ricevere i dati modificati. Può essere inserita la stessa sezione di origine fermo restando che, una volta dato l'OK, questa verrà riaggiornata con i nuovi dati.

Apriamo ora una sezione.

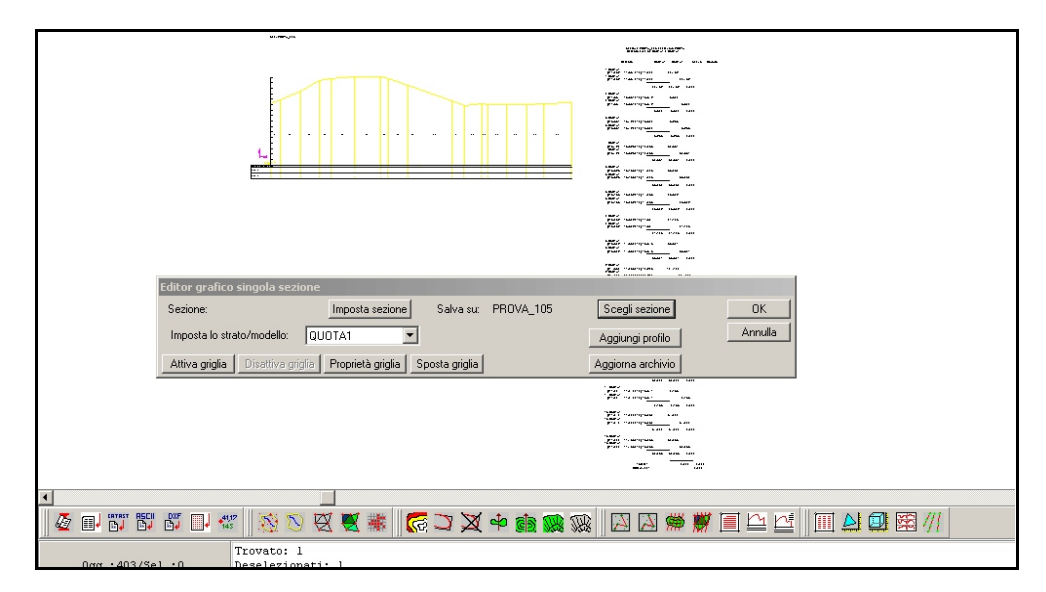

FIGURA 12.101

La sezione è composta da 4 livellette. Facciamo un esempio con i seguenti passaggi:

- cancellazione di tre livellette;

- inserimento di una nuova livelletta con pendenze di progetto conosciute.

Seguiamo i passi nella tabella.

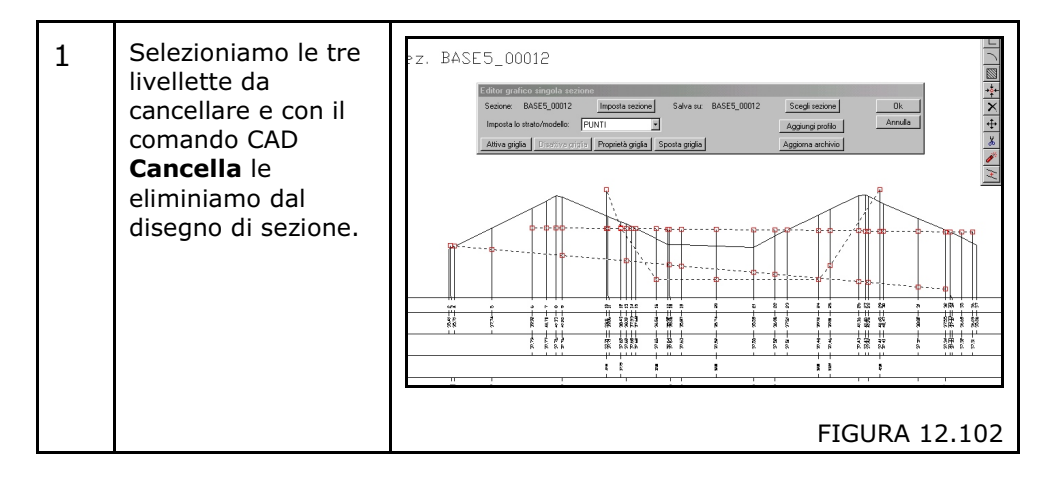

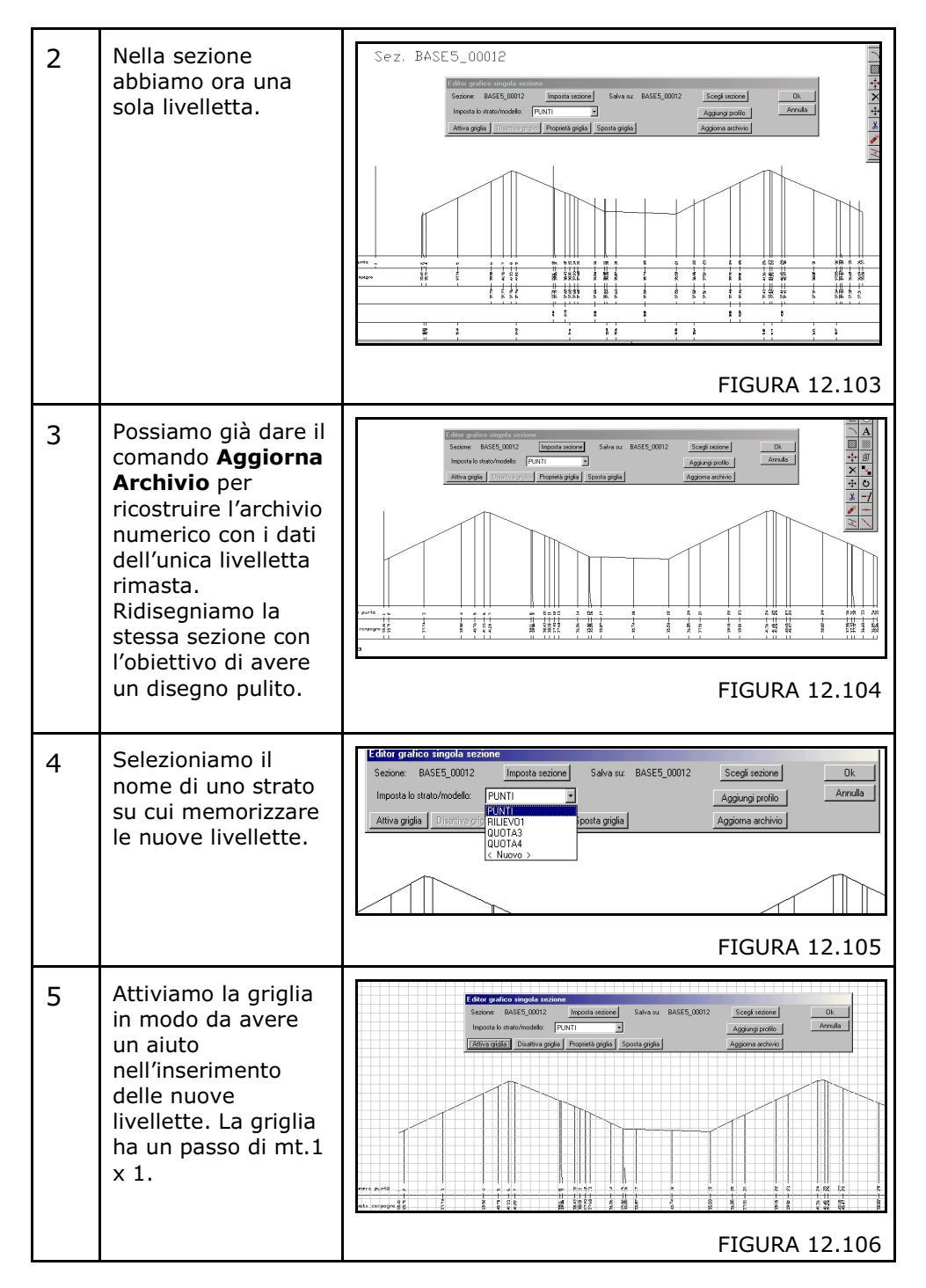

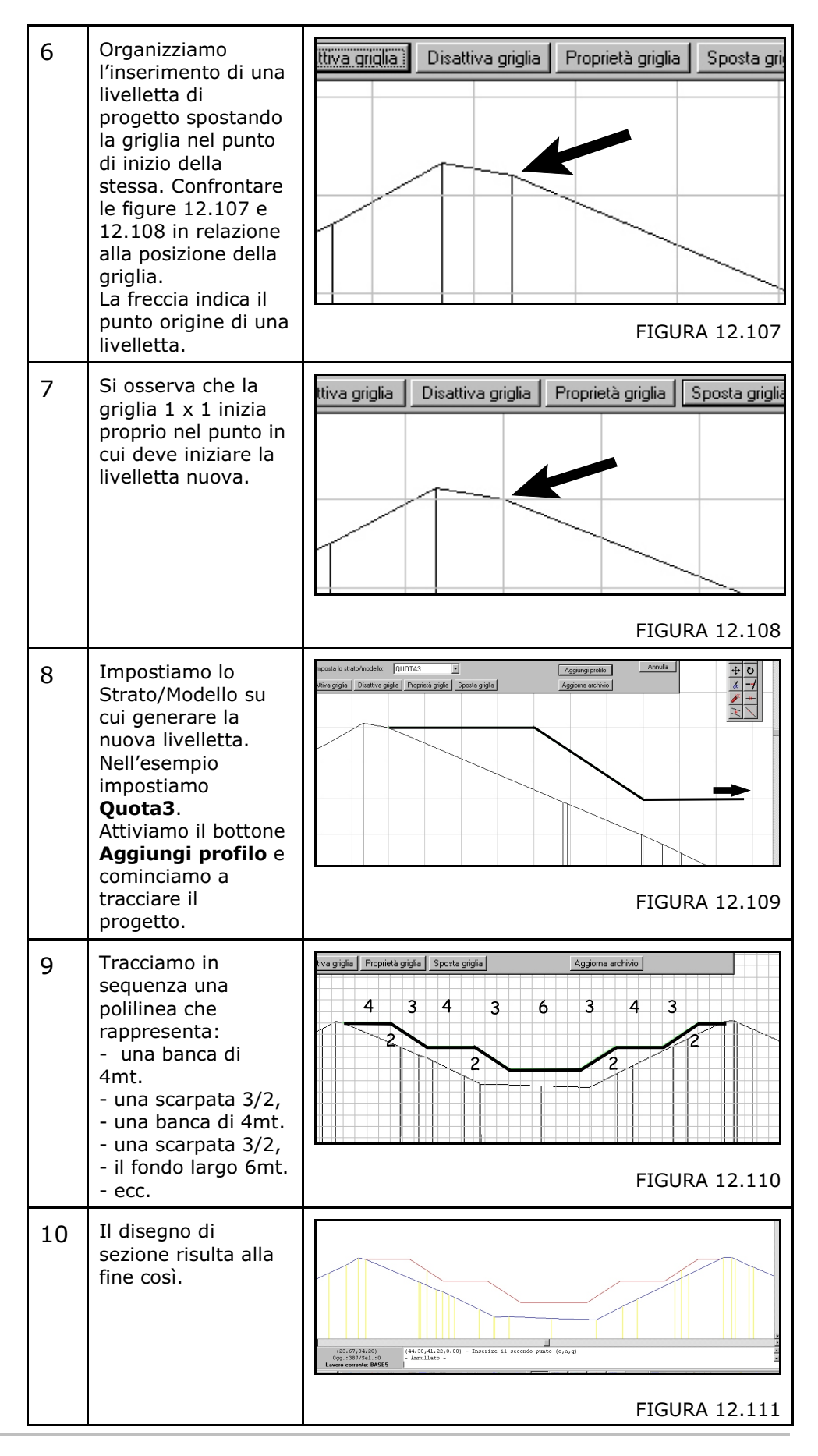

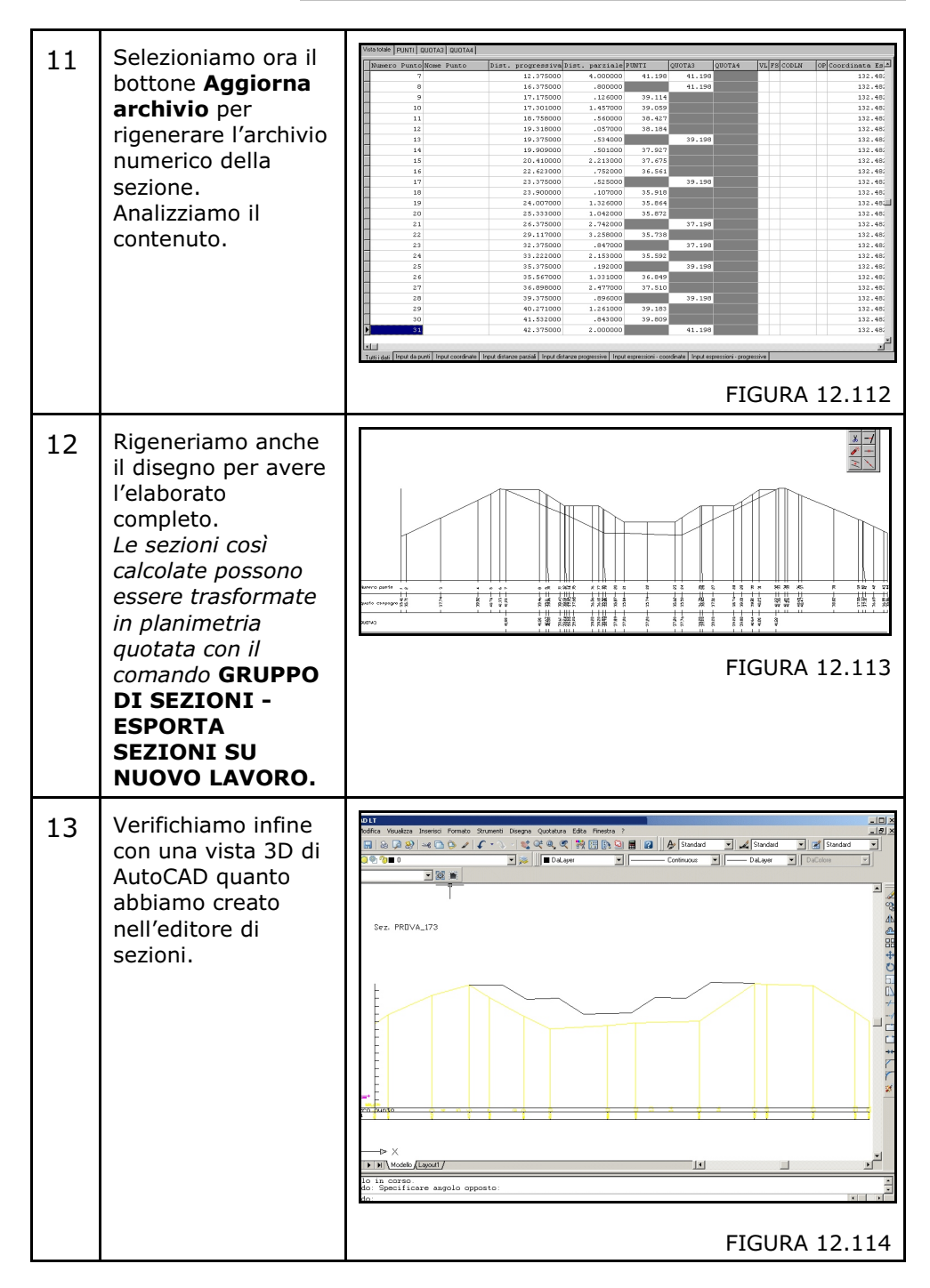

Caratteristiche e funzioni della griglia dell' EDITORE DI SEZIONI.

Come già accennato, la griglia è un supporto per il tracciamento dei profili di progetto e si può personalizzare in base alle esigenze dell'operatore. Questa personalizzazione deve essere eseguita nel riquadro di dialogo attivato con **Proprietà Griglia**.

S.C.S. - survey CAD system

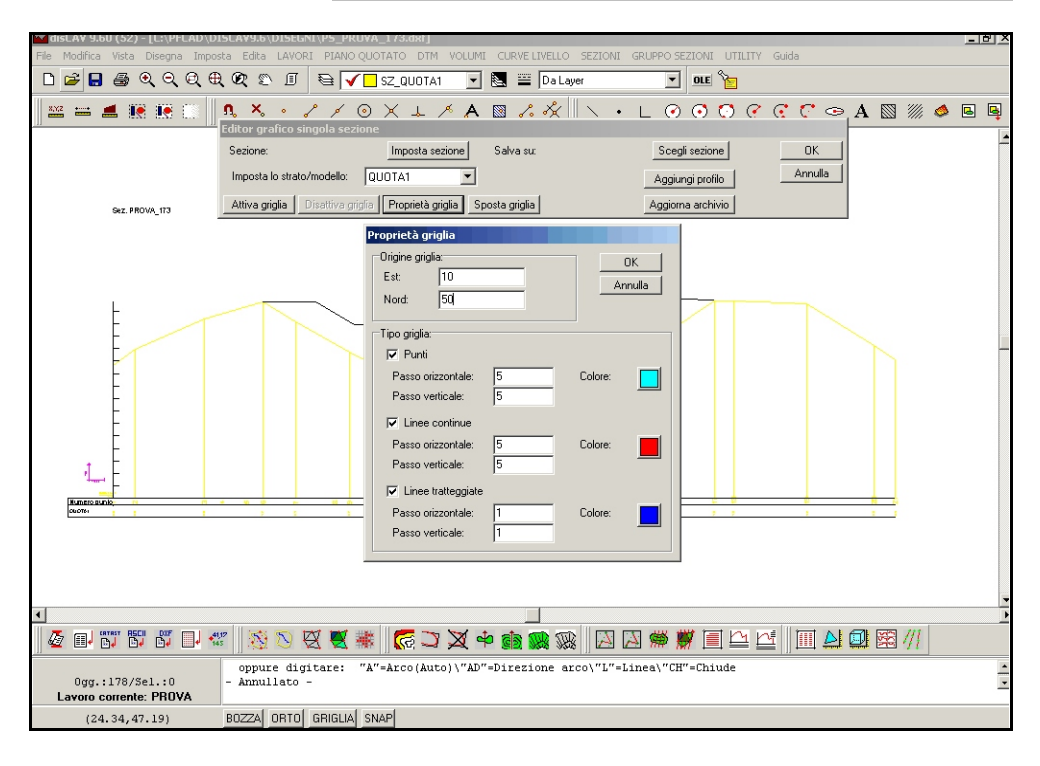

### FIGURA 12.115

Della griglia possono essere definiti i valori EST - NORD di origine e il suo aspetto che può essere costituito da un insieme di punti, linee e linee tratteggiate visualizzati separatamente o insieme.

Della griglia può essere inoltre definito il passo orizzontale e verticale. Vediamo due esempi. A ogni cambiamento delle proprietà della griglia cliccare su **Attiva - Disattiva griglia** per aggiornare la grafica.

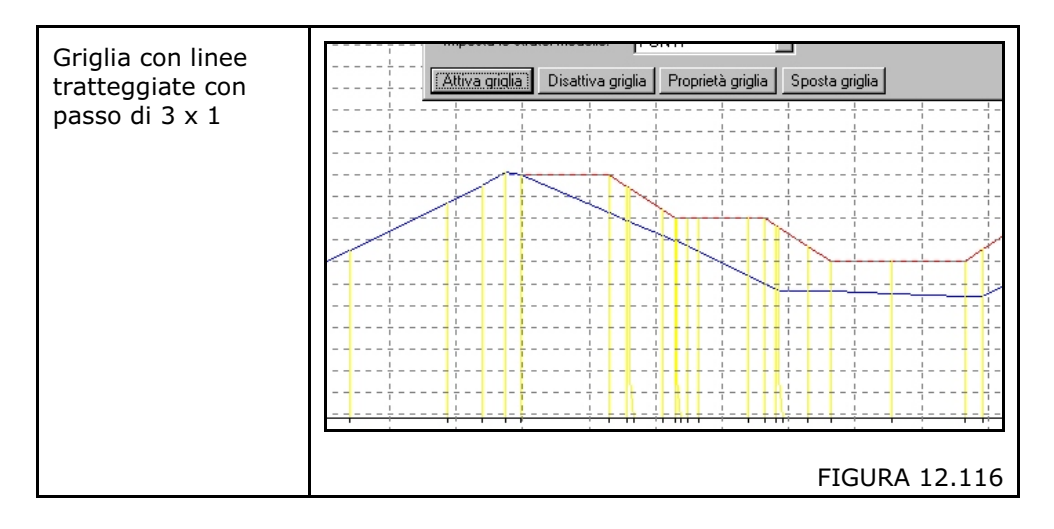

S.C.S. - survey CAD system

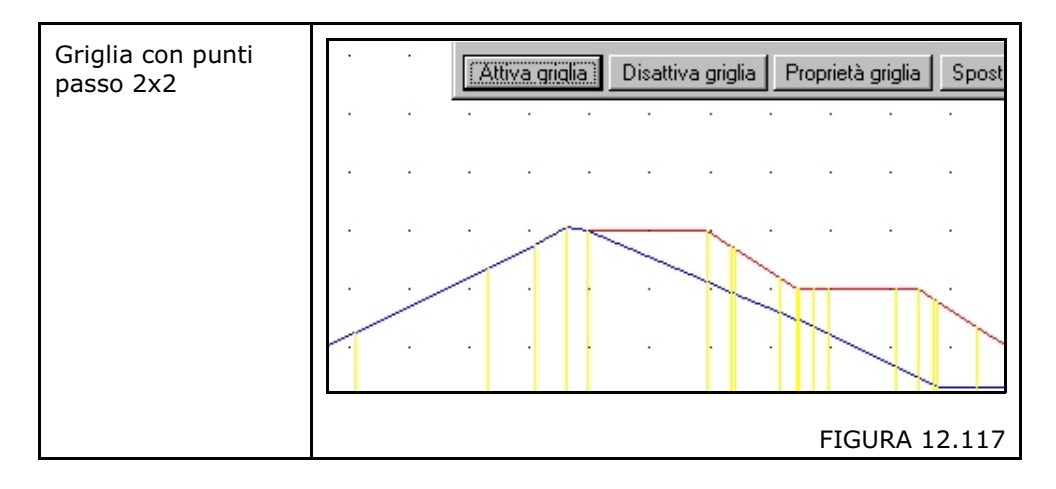

## 12.17 - IMPORTA SEZIONE 2D DA DXF

E' possibile trasformare delle sezioni disegnate nel CAD in archivi numerici DISCAV, facendo quindi il procedimento inverso a quello precedentemente descritto. Possiamo pertanto manipolare nel CAD sezioni generate da DISCAV e poi reimportarle per memorizzarne le modifiche, sezioni prelevate da scanner e vettorizzate o sezioni provenienti da programmi di terze parti.

**Importa sezioni 2D** significa che le sezioni da importare sono disegni dove le coordinate planimetriche dei punti di sezione sono state trasformate in distanze progressive e dove la quota è stata trasformata in coordinata Y del CAD. All'interno dell' archivio numerico, pertanto, troveremo uno dei due valori di coordinata planimetrica uguale a "ZERO" mentre l'altro valore sarà uguale alla distanza progressiva. In questo caso, il collegamento tridimensionale con la planimetria non esiste per cui non è possibile ricostruire un piano quotato.

Il processo di conversione è molto semplice. Selezionando il comando DISCAV da la possibilità di scegliere tra opzioni diverse, riportate nella maschera di figura 12.118:

A) - con Seleziona, deve essere inserito il codice dell'archivio di sezione che dovrà contenere i dati, se tale archivio contiene già dei dati, questi verranno cancellati.

B) - Da file DXF - Sfoglia: deve essere inserito il nome del file DXF contenente il disegno della sezione. In tale disegno le polilinee che definiscono le livellette devono essere sul layer SZ\_nome modello.
C) - Da grafica: la sezione viene caricata direttamente dalle polilinee selezionate nella grafica corrente di DISCAV.

| Importa sezioni da dxf                       |         |
|----------------------------------------------|---------|
| Selezionare la sezione:                      | ОК      |
|                                              | Annulla |
| Selezionare l'origine delle polilinee:       | -       |
| Da file dxf (Layer SZ) Sfoglia               |         |
| Da grafica (polilinee selezionate) Definisci | .]      |
| Impostazioni:                                |         |
| Massima distanza tra punti: 0.1              |         |

FIGURA 12.118

## 12.18 - IMPORTA SEZIONE 3D DA DXF

Tutta la sequenza operativa rimane uguale alla precedente opzione 12.17 con l'unica differenza che, con questa procedura, partiamo da sezioni disegnate in 3D con i comandi già descritti precedentemente. Le sezioni 3D importate, mantenendo la loro esatta posizione nello spazio, possono andare a costituire un nuovo piano di progetto o comunque una base per continuare la progettazione in modalità planimetrica.

La gestione delle sezioni 3D mediante AutoCAD rimane un pò più complessa rispetto all' **EDITORE GRAFICO DI SEZIONE** operante all'interno di DISCAV e direttamente sull'archivio numerico. Tuttavia la casistica dei lavori è infinita per cui disegni particolari di piani quotati già registrati in AutoCAD, potrebbero essere elaborati con migliori prestazioni CAD mediante l'uso di questa funzione.

Facciamo ora un breve cenno alla manipolazione e al progetto di linee di sezione 3D **utilizzando AutoCAD e il comando UCS**.

L'operatore per utilizzare la funzione **IMPORTA SEZIONI 3D** di DISCAV deve conoscere bene le impostazioni UCS.

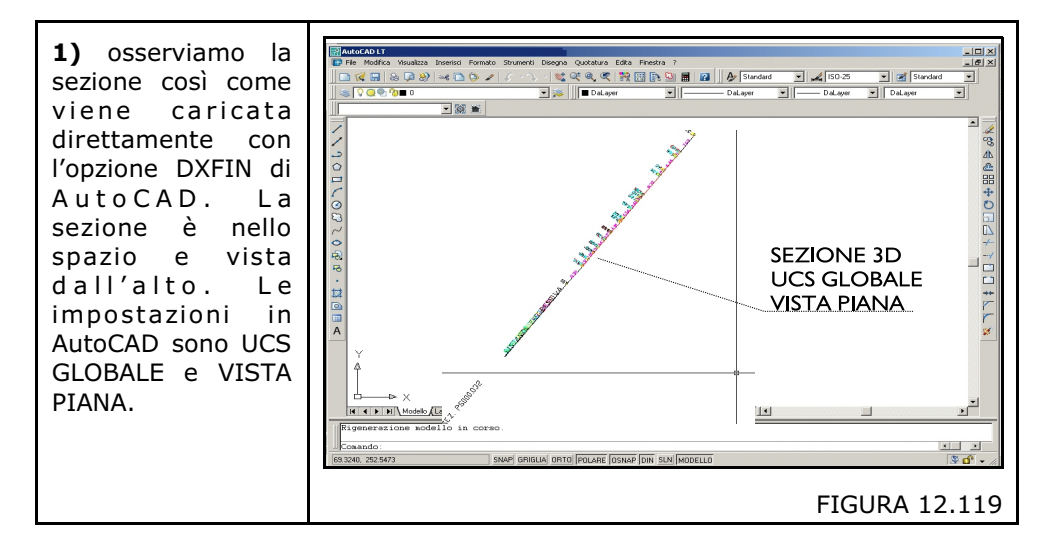

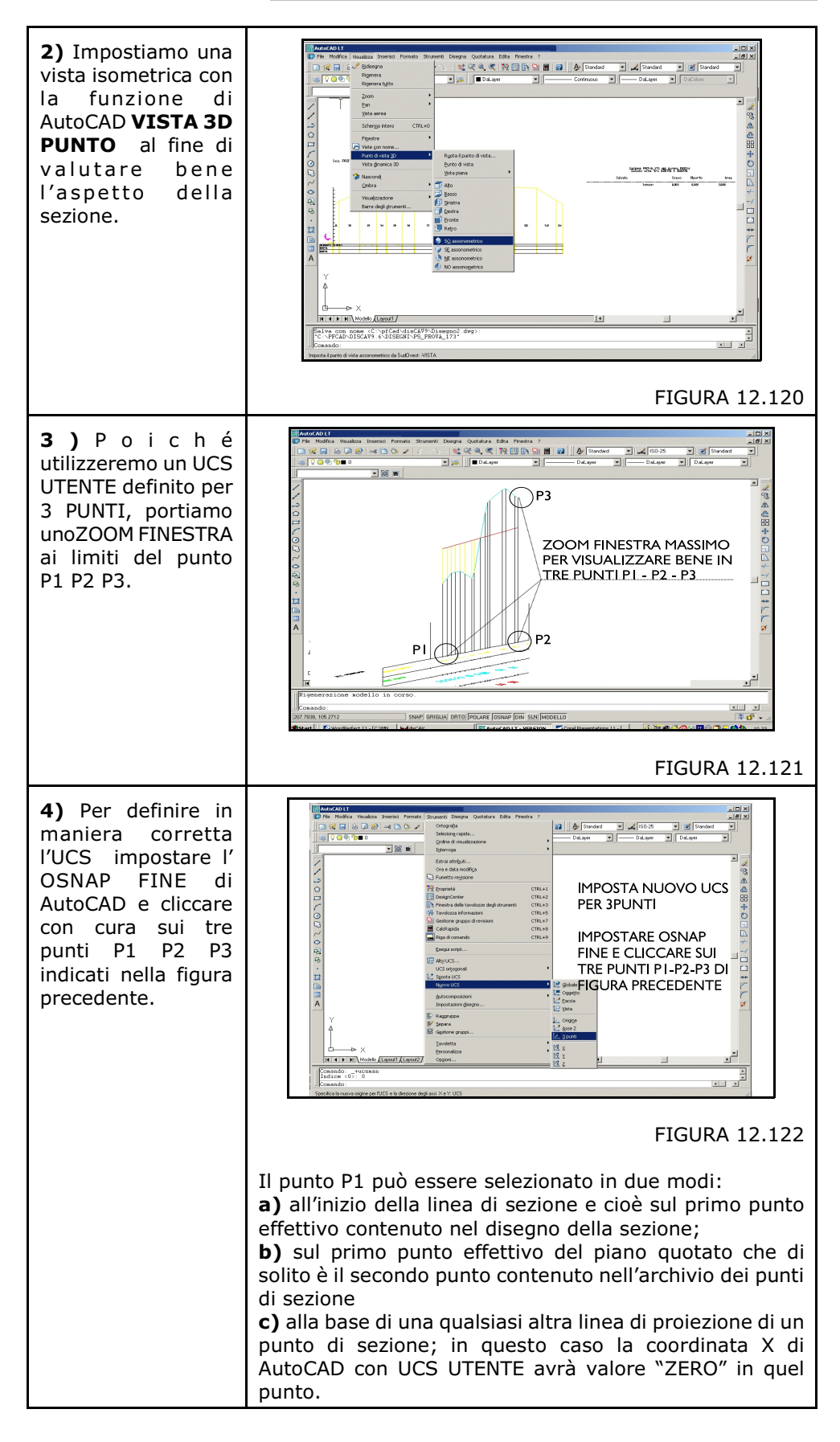

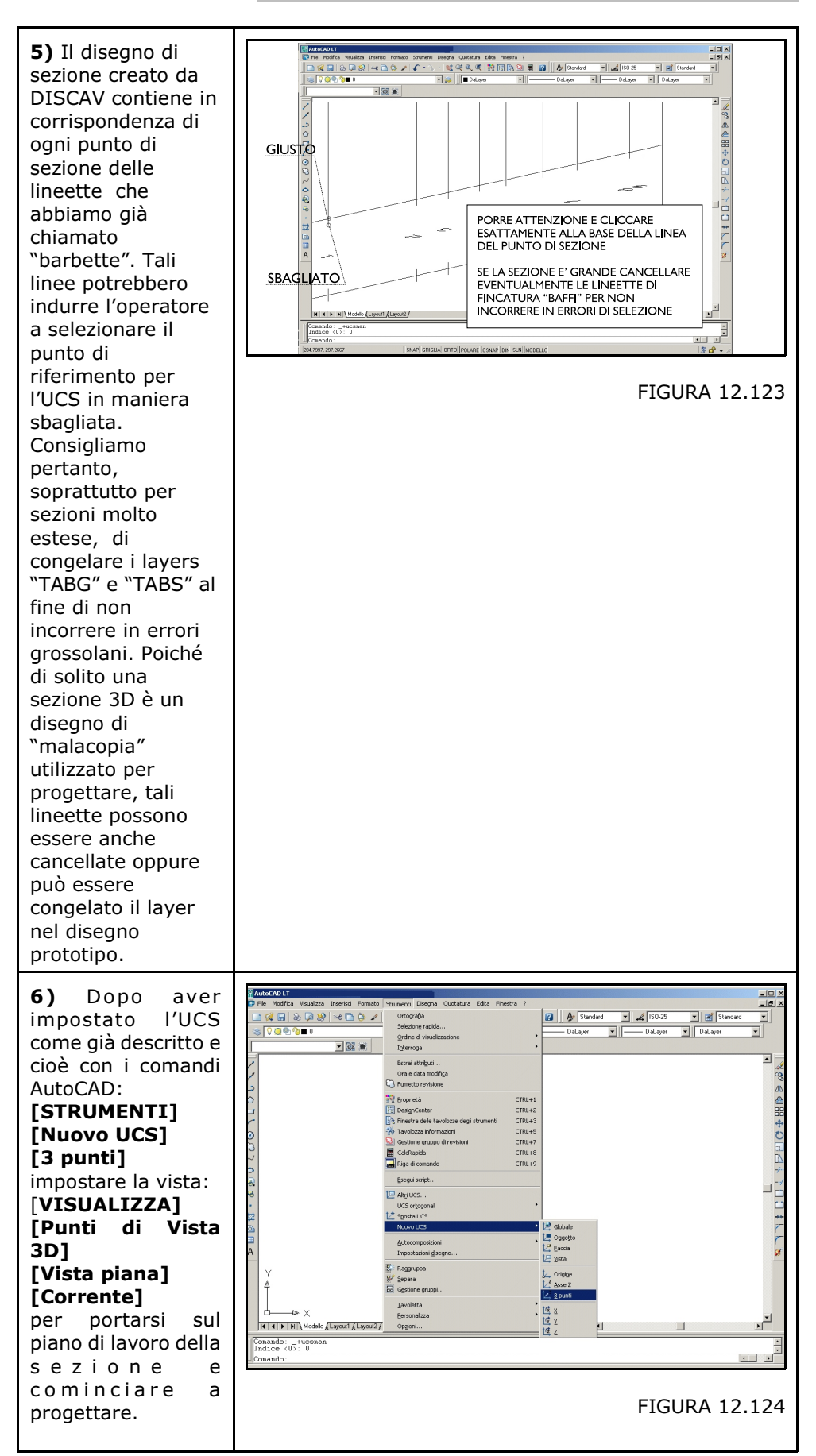

### S.C.S. - survey CAD system

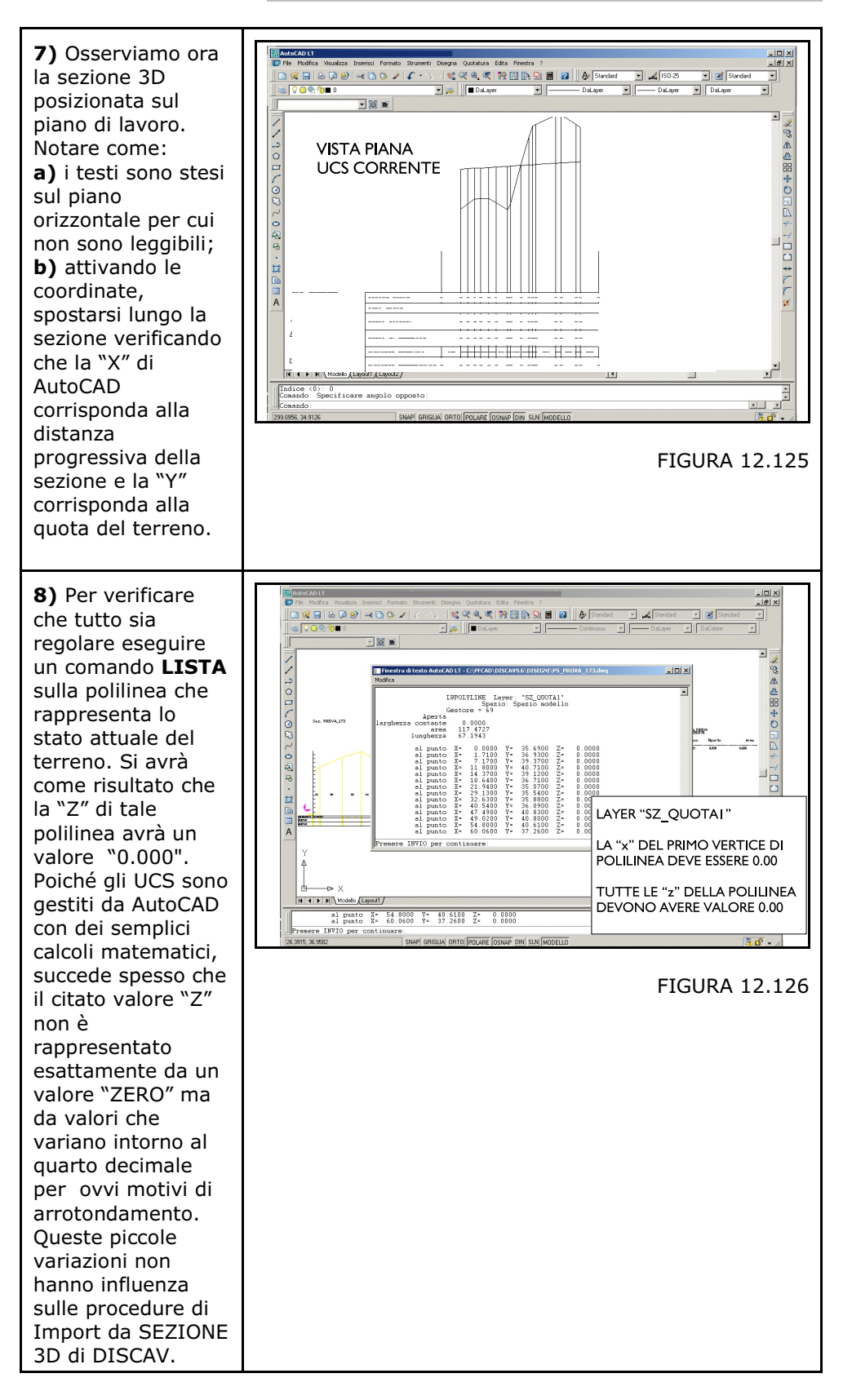

### S.C.S. - survey CAD system

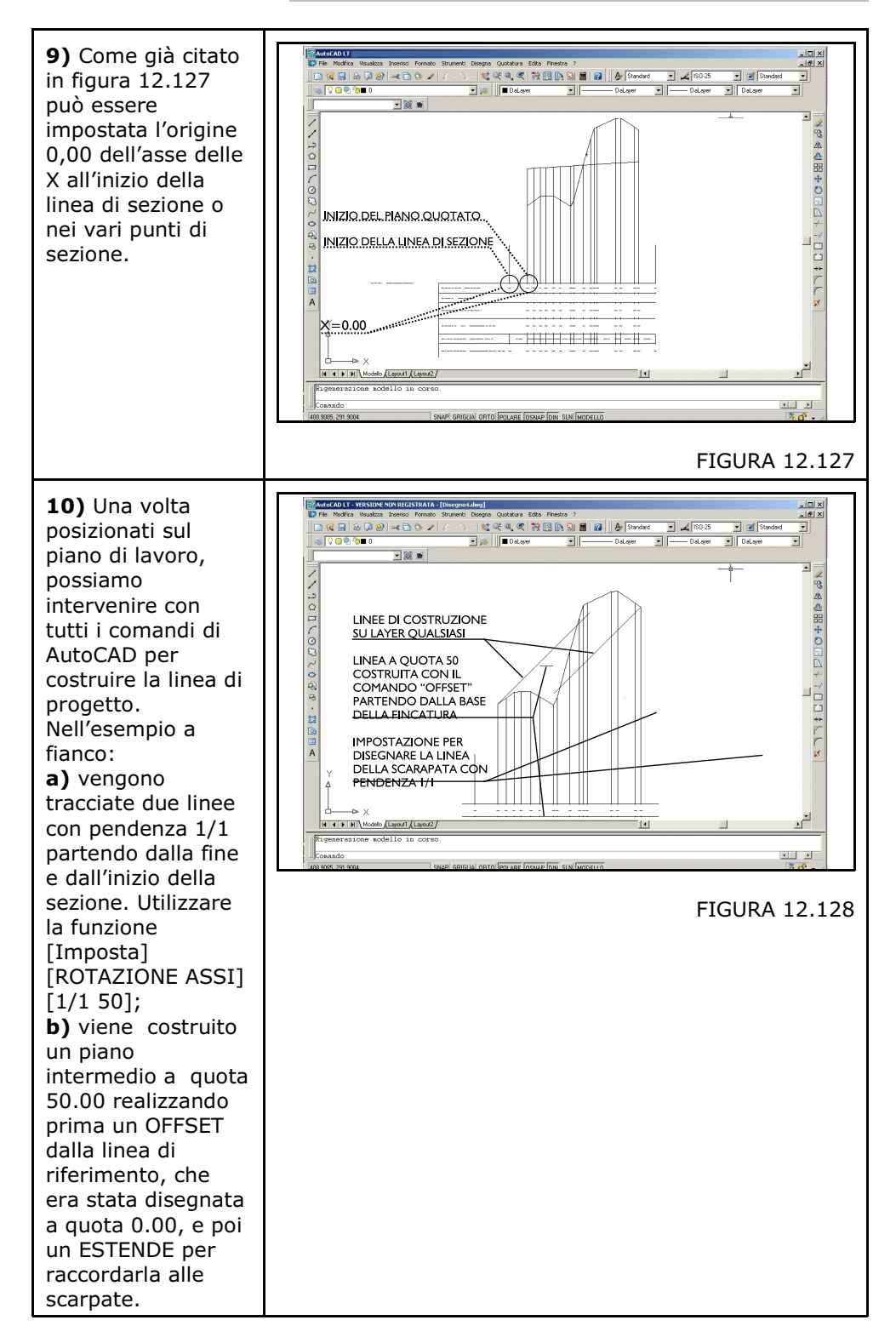

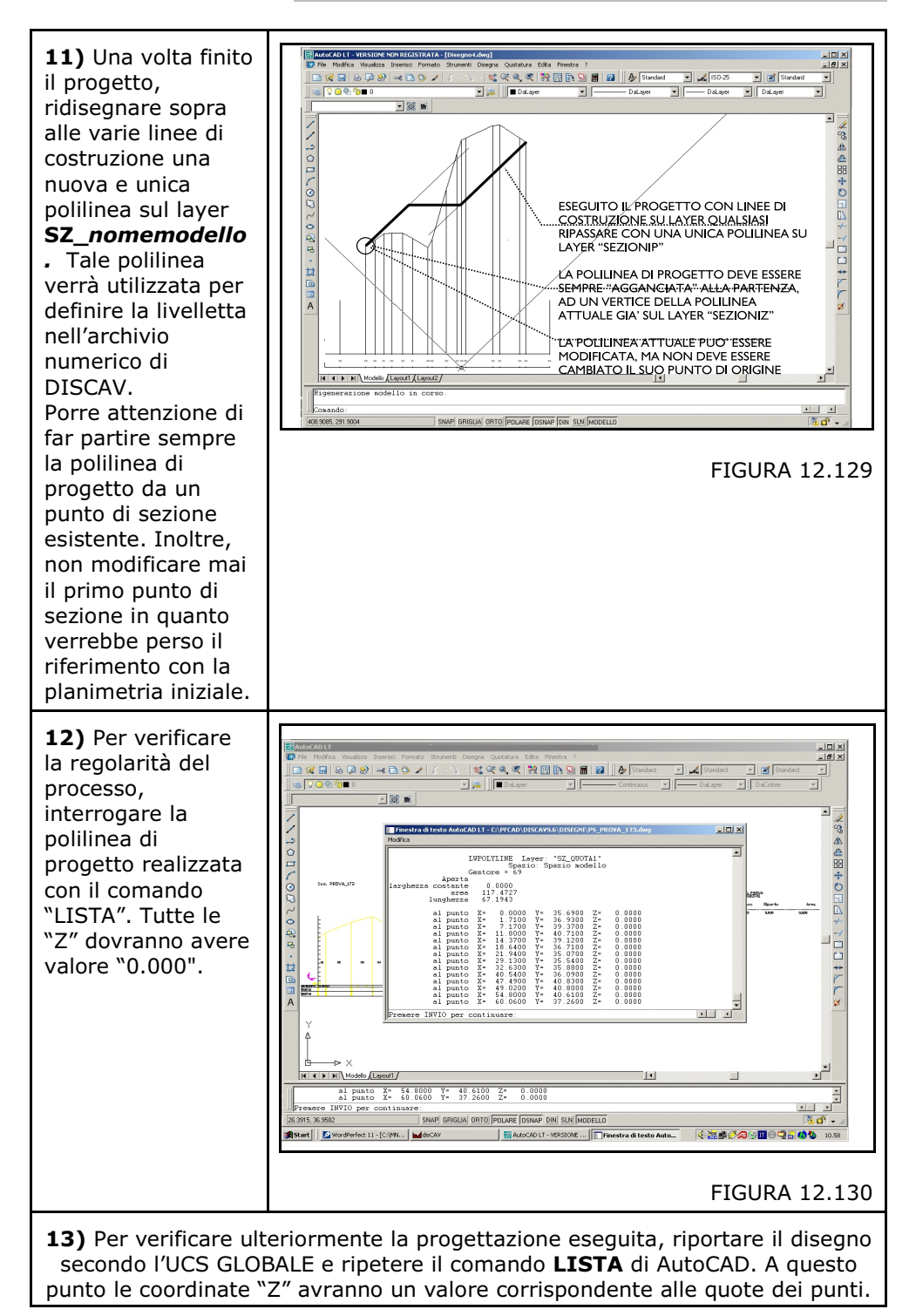

## 12.19 - STAMPA DATI SEZIONE

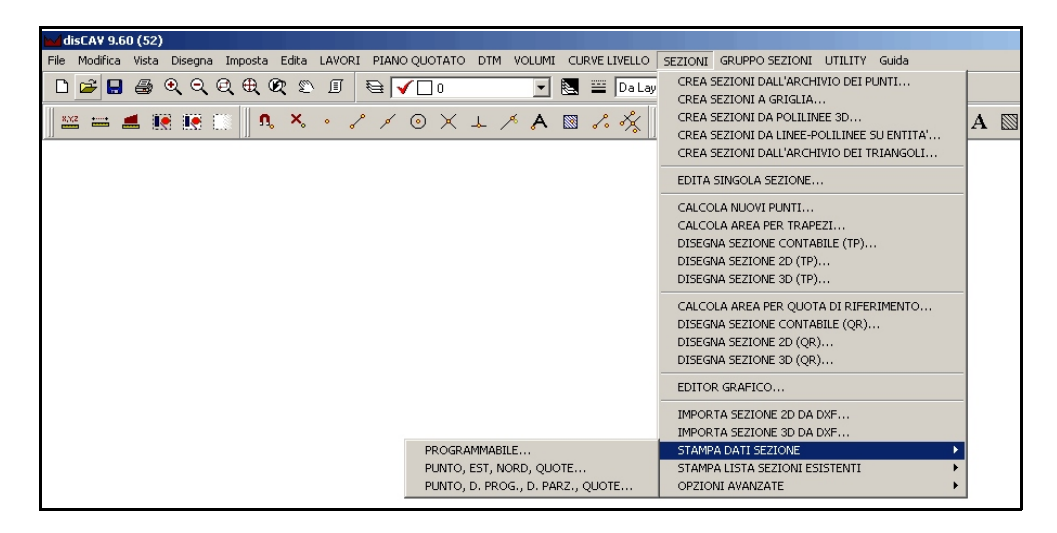

### FIGURA 12.131

Tutti i dati numerici della sezione possono essere stampati con tre modalità di cui una personalizzabile dall'utente, descritte nei paragrafi che seguono.

## 12.19.1 - STAMPA DATI PROGRAMMABILE

L'operatore può chiedere qualsiasi informazione numerica dall'archivio di sezione e trasportarla su carta. Viene attivato il menu di figura 12.132 / 12.133 dove andiamo a mettere le impostazioni appropriate.

| Stampa dati sezione                                                                                                    |               |
|----------------------------------------------------------------------------------------------------|---------------|
| Selezionare la sezione:<br>PROVA_103                                                                                                    | OK<br>Annulla |
| Selezionare le informazioni da stampare:                                                                                                    |               |
| <ul> <li>✓ Numero punto</li> <li>Nome punto</li> <li>✓ Est</li> <li>✓ Nord</li> <li>✓ QU0TA1</li> <li>✓ QU0TA2</li> <li>Distanza parziale</li> <li>✓ Distanza progressiva</li> <li>✓ Espressione Est</li> </ul> |               |
| Precisione decimali in stampa:                                                                                                    |               |
| Coordinate: 3 🗲 Distanze: 3 🗲                                                                                                    |               |
| Stampa<br>© su stampante O su file di testo                                                                                                    |               |

| ₩ disCAV 9.60 (52)                                                                                                  |                                                                                                    |
|----------------------------------------------------------------------------------------------------|----------------------------------------------------------------------------------------------------|
| File Modifica Vista Disegna Imposta Edita LAVORI PIANO QUOTATO DTM VOLUMI CURVE LIVELLO                             | SEZIONI GRUPPO SEZIONI UTILITY Guida                                                                                                    |
|                                                                                                    |                                                                                                    |
| ≌ ☱ ≝ 號 號 🔝   ٩, × · ᄼ ᄼ ⊙ Ҳ ⊥ ↗ A 🛛 ᄼ 🐇                                                                            | 🔨 • L O O O C C C 🗘 🗢 A 📓 🖉 💩 🖪                                                                                                    |
| Stamparte       Intestazione       Piè di pagina       Edita         Stamparte:       Nome: Kyocera FS-3700       < | posta  posta  posta  posta  posta  posta  posta  posta  Pronta  Kyocera FS-3700 PUBLISHER-P1   A4   Corientamento  Corientamento  Corientale  Corientale  Corienta |
|                                                                                                    |                                                                                                    |
|                                                                                                    | s    🗠 🛲 🛲 🔲 😑 🔛    🛄 😂 😂 💯 //                                                                                                    |
| Ogg.:0/Sel.:0 Prototipo caricato correttamente Lavono corrente: PROVA                                               |                                                                                                    |
| (60.36,35.52) BOZZA ORTO GRIGLIA SNAP                                                                               |                                                                                                    |

## FIGURA 12.133

In figura 12.134 è riportata un'anteprima di stampa realizzata su un foglio orizzontale.

|       |         |         |                   |             |        | 27/09/2005 |  |
|-------|---------|---------|-------------------|-------------|--------|------------|--|
|       |         |         |                   |             |        |            |  |
|       |         | s       | tampa dati sezion | e PROVA_103 |        | -          |  |
| Num.  | Est     | Nord    | QUUTAL            | QUUTAZ      | Dist.  | Espr.      |  |
| punco | 100.010 | ** 500  | 75.959            |             | progr. | ESC        |  |
|       | 133.313 | -20.009 | 30.002            |             | 0.000  |            |  |
| 3     | 134.303 | -28.569 | 36.378            |             | 2.138  |            |  |
| 4     | 142.425 | -28.569 | 36.975            |             | 9.112  |            |  |
| 5     | 145.444 | -28.569 | 37.159            |             | 12.131 |            |  |
| б     | 150.478 | -28.569 | 37.402            |             | 17.165 |            |  |
| 7     | 156.864 | -28.569 | 37.031            |             | 23.551 |            |  |
| 8     | 158.504 | -28.569 | 36.395            |             | 25.191 |            |  |
| 9     | 159.839 | -28.569 | 36.421            |             | 26.526 |            |  |
| 10    | 160.902 | -28.569 | 36.455            |             | 27.589 |            |  |
|       |         |         |                   |             |        |            |  |

## 12.19.2 - STAMPA PUNTO, EST, NORD, QUOTE

Con questa opzione otteniamo la stampa di queste informazioni fondamentali della sezione. L'esempio è quello esposto nella figura seguente.

|               |         |                     |           | 27/09/2005 |
|---------------|---------|---------------------|-----------|------------|
|               |         | Stampa dati sezione | PROVA_103 |            |
| Num.<br>punto | Est     | Nord                | QVOTA1    | QUOTA2     |
| 1             | 133.313 | -28.569             | 35.852    |            |
| 2             | 134.903 | -28.569             | 36.148    |            |
| 2             | 136.445 | -28.569             | 35.378    |            |
| 4             | 142.425 | -28.569             | 36.975    |            |
| 5             | 145.444 | -28.569             | 37.159    |            |
| £             | 150.478 | -28.569             | 37.402    |            |
| 7             | 156.864 | -28.569             | 37.03L    |            |
| *             | 158.504 | -28.569             | 36.395    |            |
| 9             | 159.829 | -28.569             | 36.421    |            |
| 10            | 150.902 | -28.569             | 36.455    |            |
|               |         |                     |           |            |

### FIGURA 12.135

## 12.19.3 - STAMPA DISTANZA PROGRESSIVA, PARZIALE, QUOTE

Simile alle precedente, questo comando stampa i dati della sezioni compresi distanza progressiva e parziale.

## 12.20 - STAMPA LISTA SEZIONI ESISTENTI

DISCAV genera una stampa con l'elenco di tutte le sezioni memorizzate nel lavoro corrente.

E' possibile impostare la stampa per ordine di NOME, DATA, DIMENSIONE. E' inoltre possibile stampare le sole sezioni di un lavoro o tutte le sezioni memorizzate nel computer.

Una prova di stampa è visualizzata nella figura che segue.

| teprima di stampa |                |              |            |            |   |  |  |  |
|-------------------|----------------|--------------|------------|------------|---|--|--|--|
|                   |                |              |            |            |   |  |  |  |
|                   |                |              |            |            |   |  |  |  |
|                   |                |              |            |            |   |  |  |  |
|                   |                |              |            | 27/09/2005 |   |  |  |  |
|                   |                |              |            |            | • |  |  |  |
|                   |                |              |            |            |   |  |  |  |
|                   | Stampa sezioni | lavoro PROVA | <b>L</b>   |            |   |  |  |  |
| Nome              | Numero         | Dimensione   | Data       | Ora        |   |  |  |  |
| Sezione           | Punti          | File         |            |            |   |  |  |  |
| PROVA_001.dis     | 12             | 3746         | 26-09-2005 | 10.25.28   |   |  |  |  |
| PROVA_002.diz     | 16             | 4770         | 23-09-2005 | 10.18.10   |   |  |  |  |
| PROVA_003.diz     | 18             | 5282         | 27-09-2005 | 9.28.10    |   |  |  |  |
| PROUA_004. diz    | 24             | 6818         | 23-09-2005 | 10.18.10   |   |  |  |  |
| PROVA_005.dis     | 22             | 6306         | 23-09-2005 | 10.18.12   |   |  |  |  |
| PROVA_006.diz     | 20             | 5794         | 23-09-2005 | 10.18.12   |   |  |  |  |
| PROUA_007.diz     | 26             | 7330         | 23-09-2005 | 10.18.12   |   |  |  |  |
| PROVA_008.diz     | 23             | 6562         | 23-09-2005 | 10.18.12   |   |  |  |  |
| PROVA_009.diz     | 18             | 5282         | 23-09-2005 | 10.18.14   |   |  |  |  |
| PROUA_010.diz     | 13             | 4002         | 23-09-2005 | 10.18.14   |   |  |  |  |
| PROVA_011.diz     | ш              | 3490         | 23-09-2005 | 10.18.14   |   |  |  |  |
| PROVA_012.dis     | 8              | 2722         | 23-09-2005 | 10.18.14   |   |  |  |  |
| PROVA_013.diz     | 5              | 1954         | 23-09-2005 | 10.18.16   |   |  |  |  |
| PROVA 014. diz    | 6              | 2210         | 23-09-2005 | 10.18.16   |   |  |  |  |
| -                 |                |              |            |            |   |  |  |  |

## 12.21 - OPZIONI AVANZATE

Questo sottomenu raccoglie le opzioni di manipolazione delle sezioni memorizzate nel lavoro corrente. Attiviamo il comando per visualizzare le opzioni disponibili.

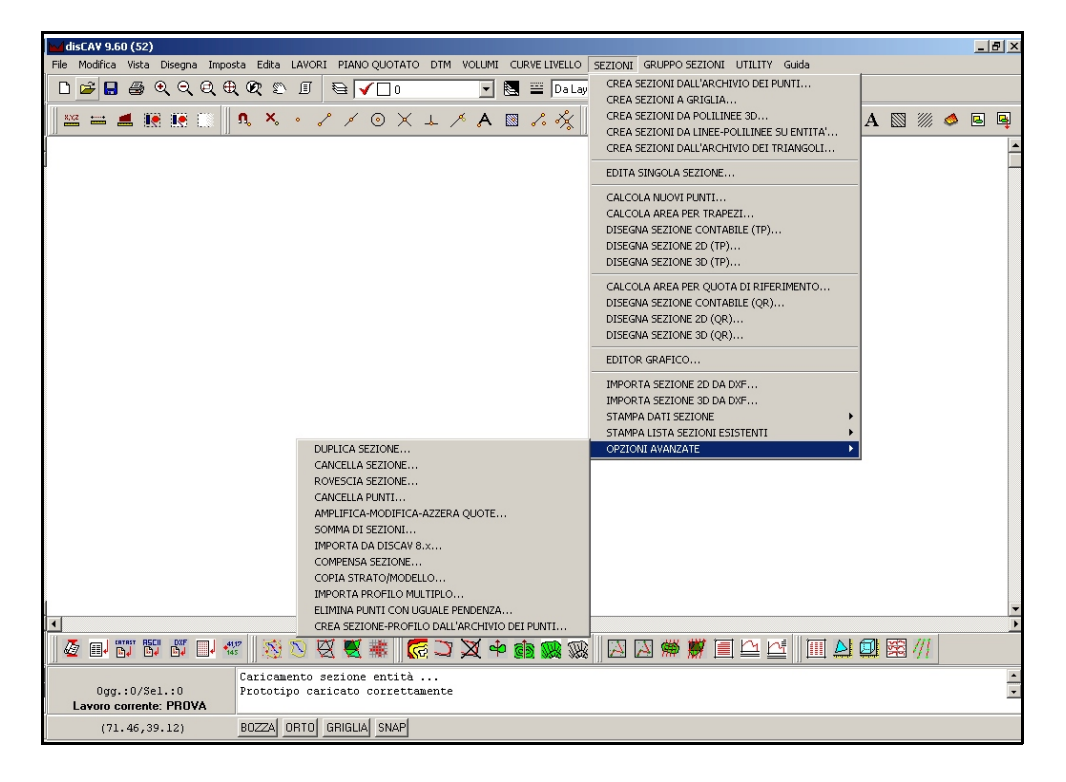

FIGURA 12.137

## 12.21.1 - DUPLICA SEZIONE

Con duplica sezione è possibile creare un secondo archivio di SEZIONE partendo da uno già esistente.

Il programma chiede il nome della sezione di partenza e il nome della sezione di destinazione. Confermare con l'OK per dare esecuzione alla procedura.

## 12.21.2 - CANCELLA SEZIONE

DISCAV chiede il nome della sezione da cancellare e poi la selezione del tipo di cancellazione che può essere di due tipi:

**A) - Svuota l'archivio**: si intende che il file dati rimane registrato, ma al suo interno vengono cancellati tutti i punti.

**B) - Elimina l'archivio**: il file di sezione viene definitivamente cancellato dall' Hard Disk.

## 12.21.3 - ROVESCIA SEZIONE

Riordina i punti inseriti in un file di sezione nel senso contrario a quello in base al quale sono registrati. Nelle due figure che seguono si può vedere l'effetto di questo comando.

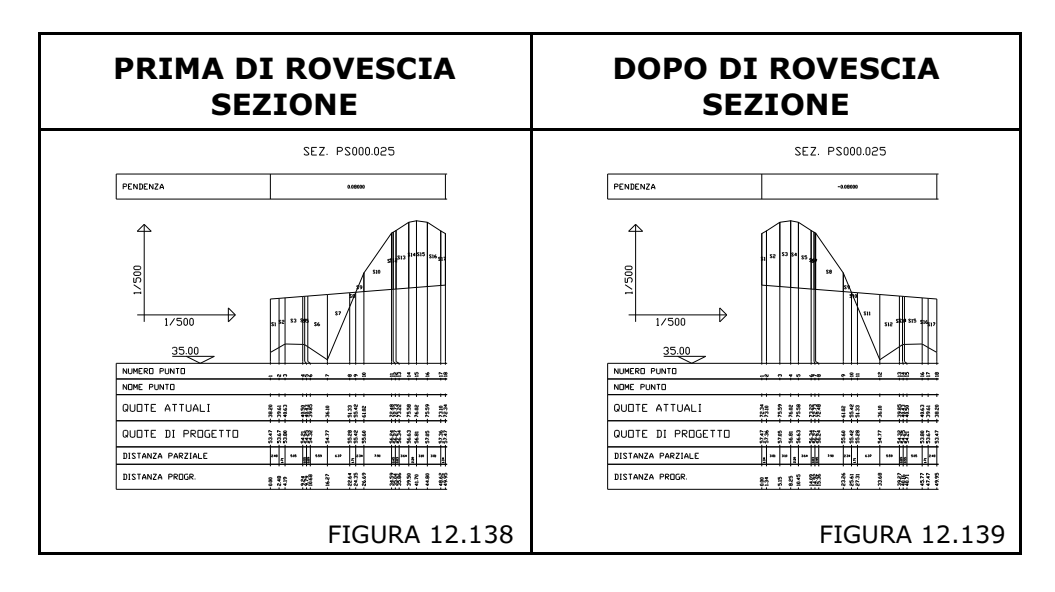

## 12.21.4 - CANCELLA PUNTI

La procedura esegue una cancellazione logica e selettiva di un insieme di punti contenuti in un archivio di sezione. Il comando apre la maschera esposta nelle figura che segue dove l'operatore può intervenire nell'impostazione dei parametri di cancellazione.

| Dati della sezione:  |              | 🕞 🔽 Coordinata N | lord  | 🕞 🔽 Coordinata E                  | st —    |        |  |
|----------------------|--------------|------------------|-------|-----------------------------------|---------|--------|--|
| Nord minore:         | -28.57       | Nord minore:     | 0     | Est minore:                       | 0       |        |  |
| Est minore:          | 133.31       | Nord maggiore:   | 0     | Est maggiore:                     | 0       |        |  |
|                      |              | 🕞 🔽 Coordinata Q | luota |                                   |         |        |  |
| Nord maggiore:       | -28.57       | Quota minore:    | 0     | C Tutti di strati/                | modelli |        |  |
| Est maggiore:        | 160.90       | Quota maggiore:  | 0     | <ul> <li>Uno strato/mo</li> </ul> | odello  | QUOTA1 |  |
| 1                    |              |                  |       |                                   |         | QUOTA1 |  |
| Lauran annata, DDO   | VA Lines     |                  |       |                                   |         | QUUTAZ |  |
| Lavoro corrente: Phu | VA - Linea ( | corrente: 1710   |       |                                   |         |        |  |

### FIGURA 12.140

Le operazioni di cancellazione possono avvenire all'interno di un range di Coordinata Nord, di Coordinata EST e di Quota. La cancellazione può inoltre essere selezionata su l'intero gruppo di Strati/Modelli o su uno specifico.

## 12.21.5 - AMPLIFICA - MODIFICA - AZZERA QUOTE

Con questa procedura è possibile aumentare o diminuire in percentuale il valore QUOTA all'interno dell'archivio, aumentare o diminuire con un valore lineare la QUOTA, portare ad una quota costante tutti i punti dell'archivio.

| Amplifica-Modifica-Azzera:                   | Fattore moltiplicativo                  | Quota da sommare alla base              |
|----------------------------------------------|-----------------------------------------|-----------------------------------------|
| <ul> <li>Tutti gli strati/modelli</li> </ul> | Applica a:                              | 0.000<br>Applica a:                     |
| O Uno strato/modello QUOTA1                  | Tutti i valori     Varlori compresi tra | Tutti i valori     Varlori compresi tra |
| Lavoro corrente: PROVA - Linea corrente: 1/  | 10                                      |                                         |

FIGURA 12.141

Selezionata la sezione da modificare con la consueta maschera, DISCAV espone la videata di figura 12.141 dove sono esposti e richiesti i seguenti dati:

- **Strati/Modelli**: si può intervenire su un singolo Strato/Modello o sull'intero archivio di punti;

- Fattore moltiplicativo: è il moltiplicatore comune che verrà applicato a tutte le quote.

Per esempio:

**a)** - inserendo 1.0000 tutte le quote non saranno modificate

**b)** - inserendo 0.0000 tutte le quote diventeranno 0.000

**c)** - inserendo 1.0500 tutte le quote aumenteranno del 5% per cui la quota 36.086 diventerà 37.890

**d) -** inserendo 0.9500 tutte le quote diminuiranno del 5% per cui la quota 36.086 diventerà 34.281

- Quota da sommare alla base: è un valore che verrà sommato a tutte le quote attuali dell'archivio; per cui:

**a) -** inserendo 0.100 tutte le quote saranno aumentate di 10 centimetri

**b) -** inserendo -0.100 tutte le quote saranno diminuite di 10 centimetri

**c)** - inserendo 0.000 nessuna modifica verrà apportata alle quote.

Inseriti i dati, DISCAV espone un sottomenu in cui viene chiesto se procedere o meno alla manipolazione. E' il caso di sottolineare che non esiste un comando di recupero dei dati manipolati (undo). Si consiglia sempre di procedere con la duplicazione degli archivi come copia di sicurezza prima di utilizzare questo comando.

## 12.21.6 - SOMMA DI SEZIONI

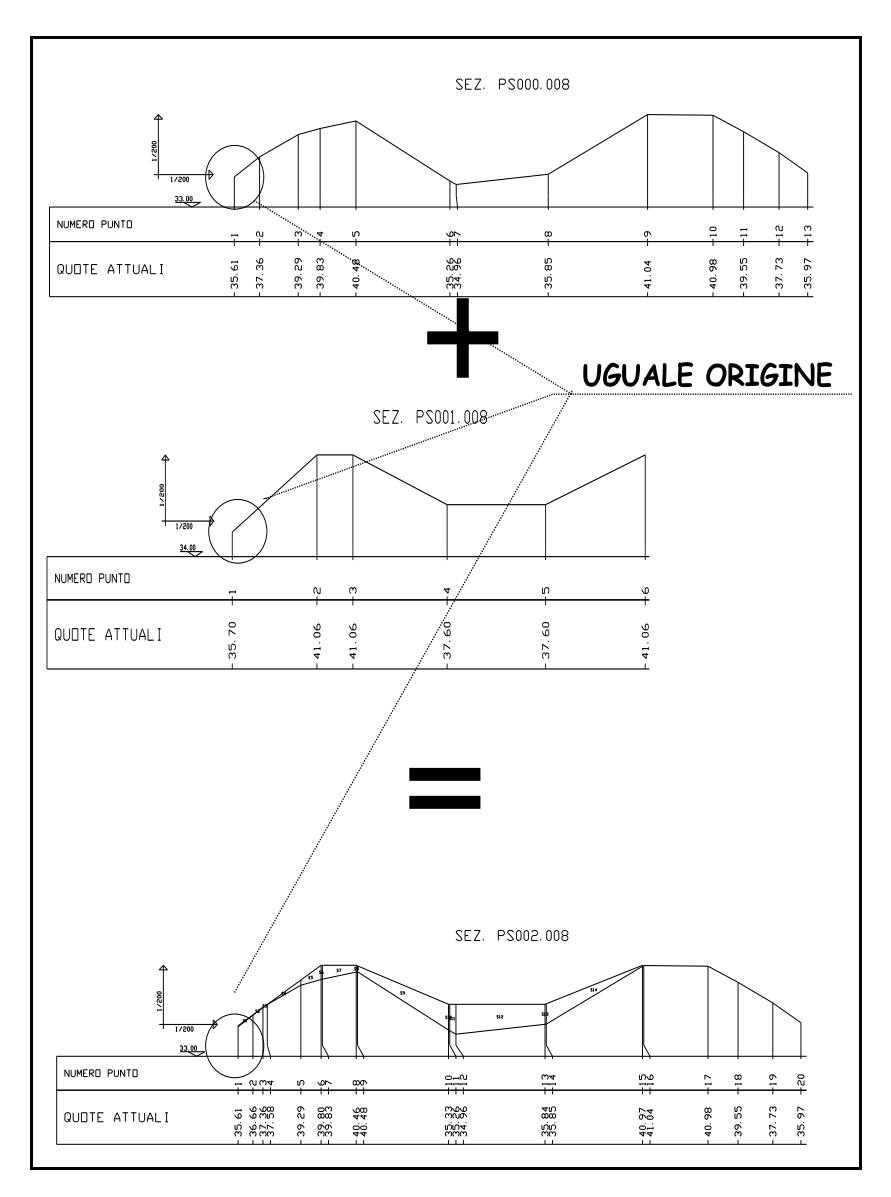

FIGURA 12.142

Questa procedura esegue la somma *in verticale* di due sezioni creando una sezione finale contenente le livellette inserite nelle due sezioni utilizzate per la somma.

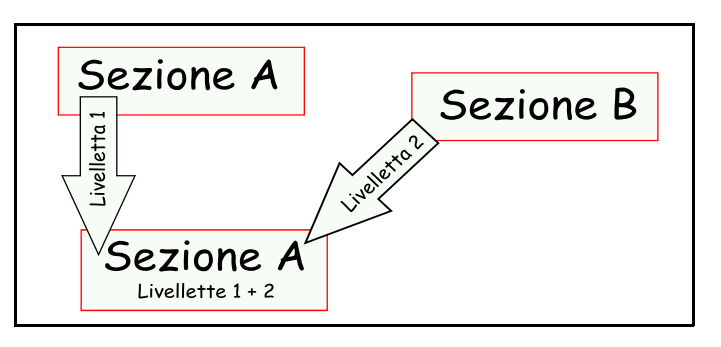

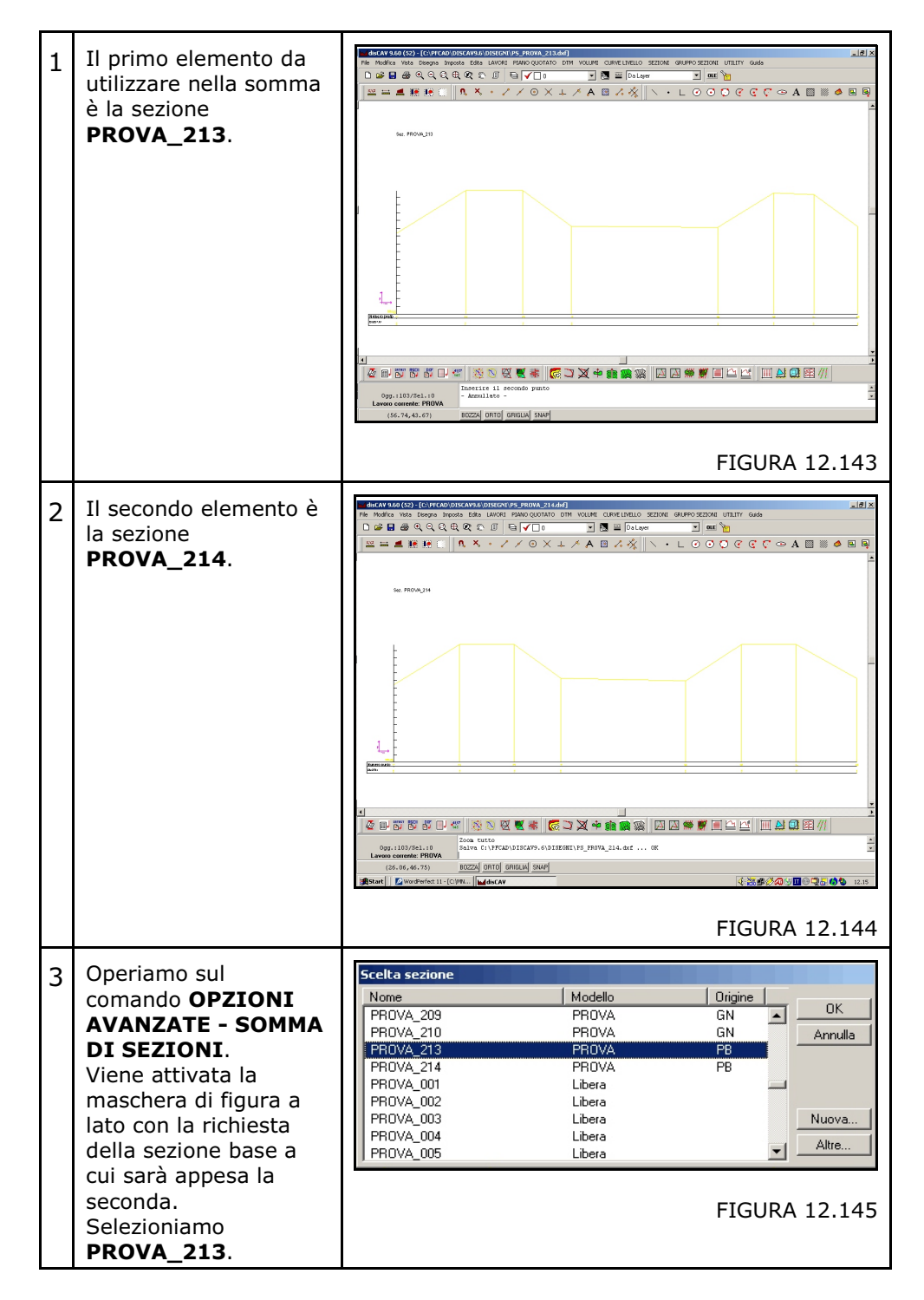

Osserviamo una sequenza di somma nella tabella che segue.

| 4 | DISCAV apre la<br>videata della prima<br>sezione.                                                                                                    | Standardite & termine & for our is for an expension of an expension of a for a for a  |
|---|----------------------------------------------------------------------------------------------------|----------------------------------------------------------------------------------------------------|
| 5 | Nella parte inferiore<br>viene chiesto<br>all'operatore il nome<br>della seconda sezione.<br>Con il bottone <b>Scegli</b><br>andiamo a inserire<br><b>PROVA_214</b> .                     | Sezione da sommare:<br>Scegli Inserire la distanza da sommare alla progressiva:<br>Lavoro corrente: PROVA - Linea corrente: 1/8<br>FIGURA 12.147<br>L'opzione Inserisci la distanza da sommare<br>alla progressiva permette di spostare di un<br>valore in metri, la seconda sezione sulla prima,<br>durante la procedura di somma.                                                                                                    |
| 6 | Attiviamo il comando<br><b>Somma</b> con il bottone<br>in basso a destra e<br>dopo un adeguato<br>tempo di attesa<br>verifichiamo<br>l'aggiornamento del<br>nuovo database di<br>sezione. | Same and a final biology of the second state of the second state of the second stat |
| 7 | Verifichiamo con la<br>grafica quanto<br>elaborato.                                                                                                    | FIGURA 12.149                                                                                                    |

Questo comando si utilizza raramente in quanto tutte le procedure di DISCAV, nella generazione di sezioni, tengono sempre conto di tutti gli Strati/Modelli. Ci sono però dei casi, come per esempio la generazione di sezioni su entità grafiche esistenti fatta con il comando **12.4 CREA SEZIONI DA LINEE - POLILINEE SU ENTITA'**, dove è possibile leggere un solo Strato/Modello. Questi casi riguardano in genere la lettura delle sezioni su disegni di grandi dimensioni, come le aerofotogrammetrie, per i quali non si ritiene opportuno generare un modello digitale del terreno.

Vediamo l'esempio contenuto nelle figure 12.150 e 12.151. La prima contiene una aerofotogrammetria di un territorio su cui si dovrà intervenire. La seconda contiene la modifica della morfologia mediante curve di livello.

Tracciamo la linea di sezione <u>nello stesso punto dei due</u> <u>elaborati</u> e generiamo le due sezioni con la citata funzione **12.4**. A questo punto otteniamo le due sezioni separate che saranno unite utilizzando il comando che stiamo descrivendo **SOMMA DI SEZIONI**. L'elaborazione in questa modalità è estremamente veloce in quanto non deve essere generato il modello digitale del terreno delle due aerofotogrammetrie.

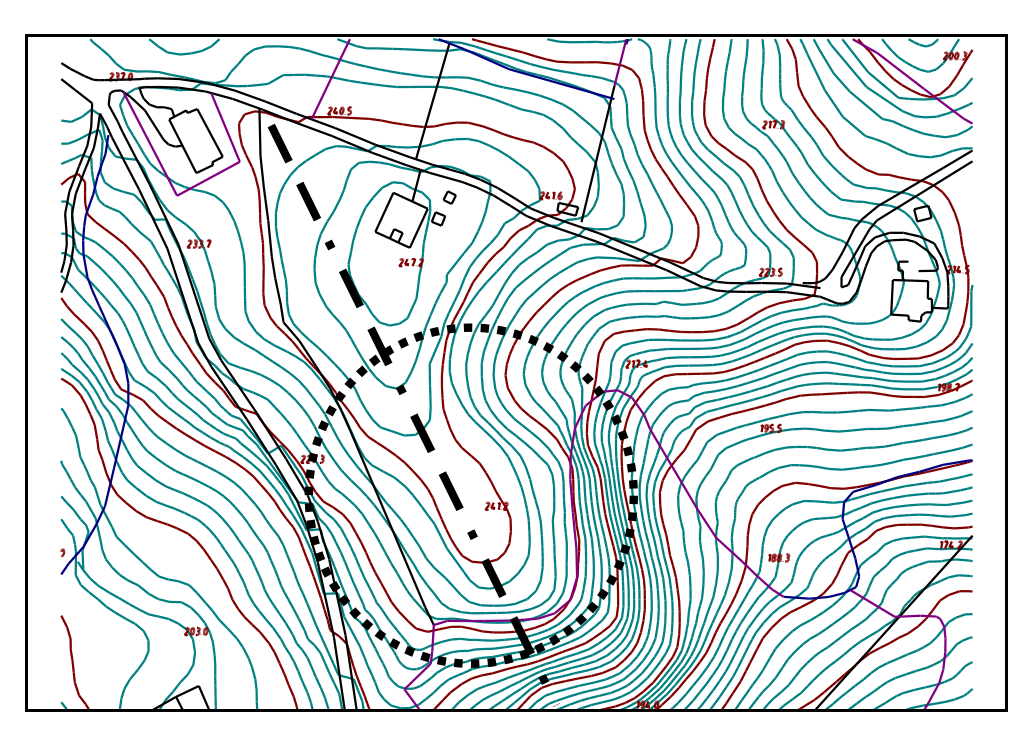

FIGURA 12.150

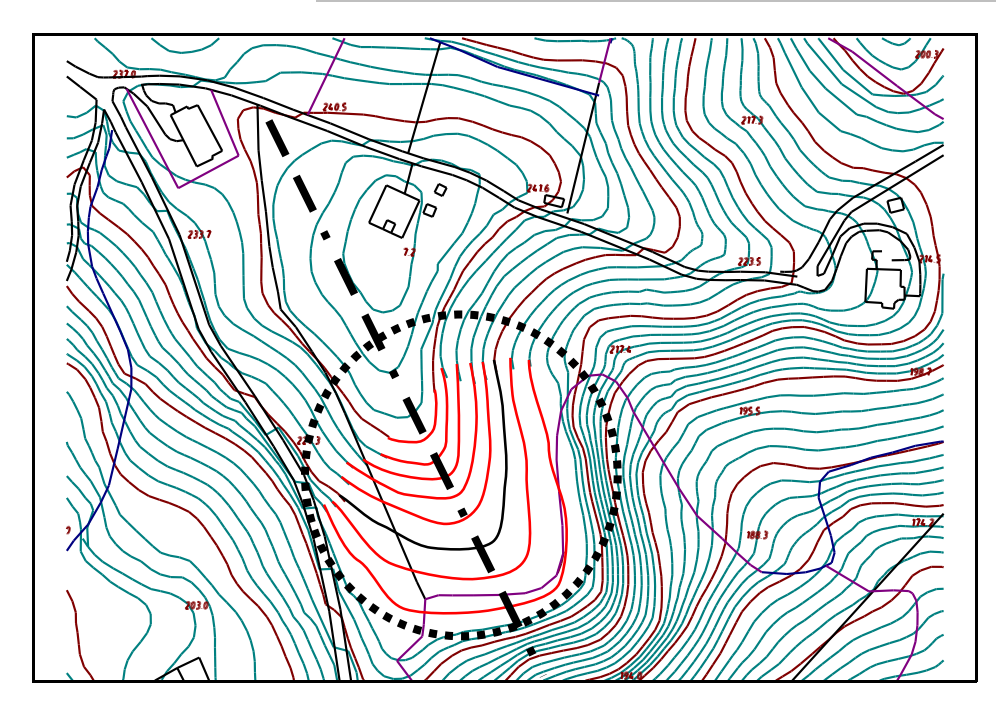

FIGURA 12.151

## 12.21.7 - IMPORTA DA DISCAV 8.X

Questa funzione serve per convertire file di sezione di tipo PSxxx.yyy generati con la precedente versione di DISCAV 8.x. Seguiamo la procedura descritta in dettaglio nella tabella che segue.

| 1 | Selezioniamo il nome<br>della sezione che<br>dovrà contenere i dati<br>da importare. | Scelta sezione           Nome           PROVA_103           PROVA_104           PROVA_105           PROVA_106           PROVA_107           PROVA_108           PROVA_109           PROVA_110           PROVA_111                                                                                                    | Modello<br>PROVA<br>PROVA<br>PROVA<br>PROVA<br>PROVA<br>PROVA<br>PROVA<br>PROVA                                                         | Origine<br>GE<br>GE<br>GE<br>GE<br>GE<br>GE<br>GE<br>GE<br>GE                                            | OK<br>Annulia<br>Nuova<br>Altre                                                                                                   |
|---|--------------------------------------------------------------------------------------|----------------------------------------------------------------------------------------------------|----------------------------------------------------------------------------------------------------|----------------------------------------------------------------------------------------------------|----------------------------------------------------------------------------------------------------|
| 2 | Selezioniamo la<br>sezione nel formato<br>DISCAV 8.x.                                | Seleziona sezione           Cerca jr:         Dati           Ps667.002         Ps667.001           Ps200.010         Ps200.009           Ps200.009         Ps200.008           Ps200.000         Ps200.000           Ps200.000         Ps200.000           Image: Sezional sector sector s | A Ps200.005     A Ps200.004     Ps200.003     Ps200.002     Ps200.001     Ps200.001     Ps005.001     Ps005.002 0.006 wni di disCAV 8.x | Ps005.010     Ps005.011     Ps005.012     Ps005.013     Ps005.014     Ps004.001     Ps004.002      FIGUE | Ps004.010     Ps004.011     Ps004.011     Ps004.013     Ps004.013     Ps004.013     Ps003.011     Ps003.011     Pdpri     Annulla |

| 3 | Selezioniamo i campi dove memorizzare le quote attuali e di progetto<br>registrate nella sezione di DISCAV 8.x.                   |                                                                                                    |  |  |  |  |  |
|---|----------------------------------------------------------------------------------------------------|----------------------------------------------------------------------------------------------------|--|--|--|--|--|
| 4 | Dopo aver cliccato su<br><b>Importa</b> , DISCAV<br>carica ed espone i dati<br>provenienti dal<br>vecchio archivio di<br>sezione. | FIGURA 12.154         Image: marked particular and marked particular and particular and partite particular and partite particular and particular and partite pa |  |  |  |  |  |

## 12.21.8 - COMPENSA SEZIONE

Il comando **COMPENSA SEZIONE** serve per modificare una sezione esistente dandole una compensazione.

Selezionando il comando Discav espone la figura riportata di seguito, in cui dobbiamo scegliere tra due diversi tipi di compensazione:

- **ORTOGONALE**: proietta i punti della sezione sulla linea retta costruita tra il primo e l'ultimo punto della stessa;

- **PROPORZIONALE**: somma la lunghezza della spezzata che rappresenta la sezione e la riproporziona alla lunghezza della retta tra il primo e l'ultimo punto della stessa.

| Compensa sezioni                            |            |
|---------------------------------------------|------------|
| Selezionare la sezione:                     |            |
| ESEMPIO_001                                 | Seleziona  |
| Tipo di compensazione:                      | ]          |
| <ul> <li>Ortogonale (proiezione)</li> </ul> | 01         |
| O Proporzionale                             | <u>U</u> K |
| O Non compensata                            | Annulla    |

## 12.21.9 - COPIA TRA STRATO-MODELLO

Questo comando serve per copiare una o più sezioni da uno strato/modello ad un altro già presente nell'archivio oppure nuovo.

Selezionando il comando, Discav espone la finestra di dialogo riportata nella figura che segue, in cui andremo a selezionare la sezione da copiare tale e quale su un altro strato/modello.

|   | Scelta sezione |         |         |         |
|---|----------------|---------|---------|---------|
| l | Nome           | Modello | Origine |         |
| l | PROVA_103      | PROVA   | GE 🔺 🛓  | OK      |
| l | PROVA_104      | PROVA   | GE 🗖    | Annulla |
| l | PROVA_105      | PROVA   | GE      |         |
| l | PROVA_106      | PROVA   | GE      |         |
| l | PROVA_107      | PROVA   | GE      |         |
| l | PROVA_108      | PROVA   | GE      |         |
| l | PROVA_109      | PROVA   | GE      | Nuova   |
| l | PROVA_110      | PROVA   | GE      | Altro   |
|   | PROVA_111      | PROVA   | GE 🗾 -  | Alle    |

### FIGURA 12.157

Andiamo qui a selezionare la sezione e, confermando con OK, passiamo alla finestra riportata nella figura sotto riportata.

| <b>Opz</b><br>Vis | zioni avanzate - I<br>sta totale QUOTA | Copia strato/mode<br>1 [ QUOTA2 ] | llo - Sezione: PROV              | A_103                    |        |                                           |                      |         |                    |
|-------------------|----------------------------------------|-----------------------------------|----------------------------------|--------------------------|--------|-------------------------------------------|----------------------|---------|--------------------|
|                   | Numero Punto                           | Coordinata Est                    | Coordinata Nord                  | OUOTA1                   | OUOTA2 | Dist. parziale                            | Dist. progressiva VL | FSCODLN | <b></b>            |
|                   | 1                                      | 133.313                           | -28,569                          | 35,862                   |        | 1.590000                                  | 0.000000             |         | - 3                |
| Ē                 | 2                                      | 134.903                           | -28.569                          | 36.148                   |        | 1.542000                                  | 1.590000             |         |                    |
|                   | 3                                      | 136.445                           | -28.569                          | 36.378                   |        | 5.980000                                  | 3.132000             |         |                    |
|                   | 4                                      | 142.425                           | -28.569                          | 36.975                   |        | 3.019000                                  | 9.112000             |         |                    |
|                   | 5                                      | 145.444                           | -28.569                          | 37.159                   |        | 5.034000                                  | 12.131000            |         |                    |
|                   | 6                                      | 150.478                           | -28.569                          | 37.402                   |        | 6.386000                                  | 17.165000            |         |                    |
|                   | 7                                      | 156.864                           | -28.569                          | 37.031                   |        | 1.640000                                  | 23.551000            |         |                    |
|                   | 8                                      | 158.504                           | -28.569                          | 36.395                   |        | 1.335000                                  | 25.191000            |         |                    |
|                   | 9                                      | 159.839                           | -28.569                          | 36.421                   |        | 1.063000                                  | 26.526000            |         |                    |
|                   | 10                                     | 160.902                           | -28.569                          | 36.455                   |        | 0.00000                                   | 27.589000            |         |                    |
|                   | Conia Strato/Model                     | h                                 |                                  | e moltiplicativo         |        |                                           | ommare alla base     |         | ×                  |
|                   | DA: QU<br>A: <                         | OTA1<br>uovo>                     | Applica a:<br>Tutti i<br>Variori | valori<br>i compresi tra |        | Applica a<br>Tutti i valor<br>Varlori com | 0.000                |         | Lopra              |
| La                | voro corrente: P                       | ROVA - Linea con                  | ente: 1/10                       |                          |        |                                           |                      |         | Imposta OK Annulla |

Andiamo a selezionare in questa schermata lo strato modello di partenza e quello di destinazione della sezione; c'è inoltre la possibilità di scegliere un fattore moltiplicativo o una quota da sommare da applicare a Tutti i valori o ai soli valori compresi in un range che andiamo a definire nelle apposite caselle.

| Copia Strato/Modelio<br>DA: QUOTA1<br>A: QUOTA2          | Fattore moltiplicativo     0.5     Applica a     G Tutti i valori     Vatori compresi tra     0 | Copia |  |  |  |
|----------------------------------------------------------|-------------------------------------------------------------------------------------------------|-------|--|--|--|
| Lavoro corrente: PROVA - Linea corrente: 1/10 DK Annulla |                                                                                                 |       |  |  |  |

### FIGURA 12.159

Diamo infine **OK** per copiare le sezioni sul nuovo strato/modello.

## 12.21.10 - IMPORTA PROFILO MULTIPLO

Il comando serve per la visualizzazione di più righe di sezione su uno stesso disegno. E' utile soprattutto per la visualizzazione delle sezioni di un canale (sezione del fondo, della sponda destra e della sponda sinistra).

Selezionando il comando compare la finestra di dialogo riportata nella figura che segue.

| Importa Profilo Multiplo            | x       |
|-------------------------------------|---------|
| Seleziona la sezione:               |         |
| 🔿 Nuova Sezione                     | <u></u> |
| Sezione Esistente <u>S</u> eleziona | Annulla |
| Parametri:                          |         |
| ✓ Massima distanza 50               |         |

### FIGURA 12.160

Possiamo scegliere se importare il profilo multiplo su una sezione esistente, oppure su una nuova sezione, ed impostare una distanza massima tra le linee di sezione.

Vediamo nella tabella che segue un esempio di applicazione del comando.

### S.C.S. - survey CAD system

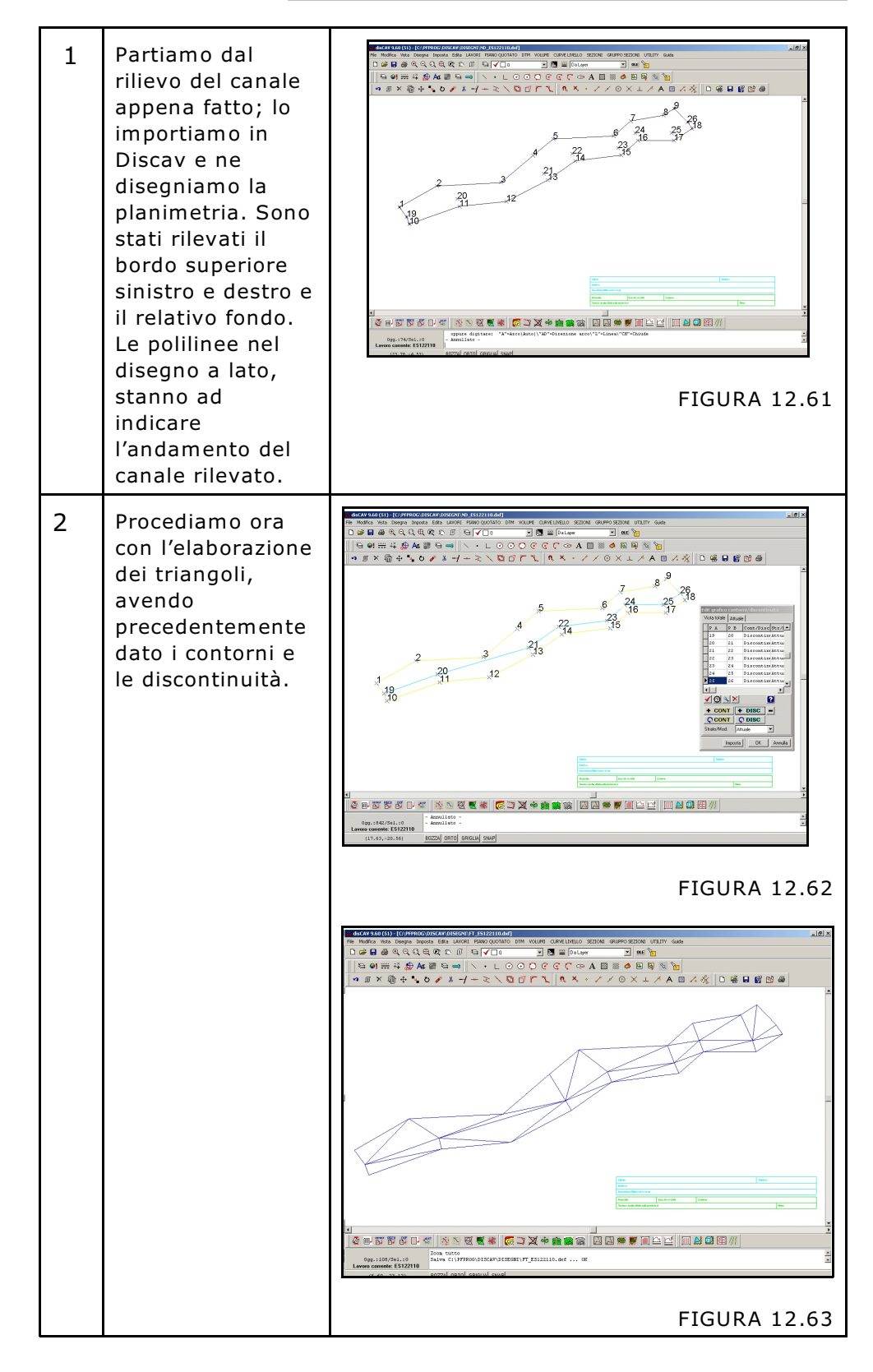

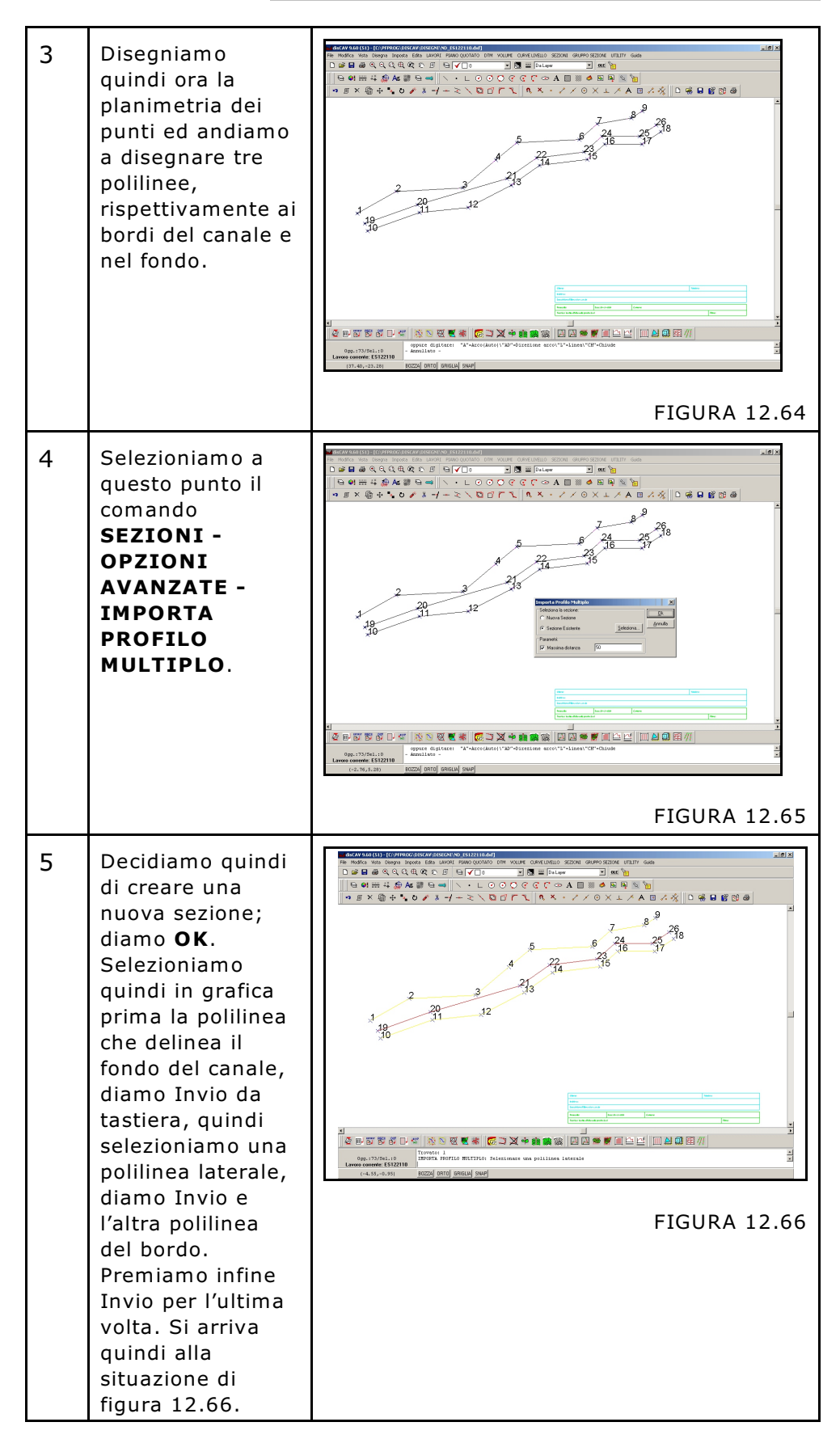

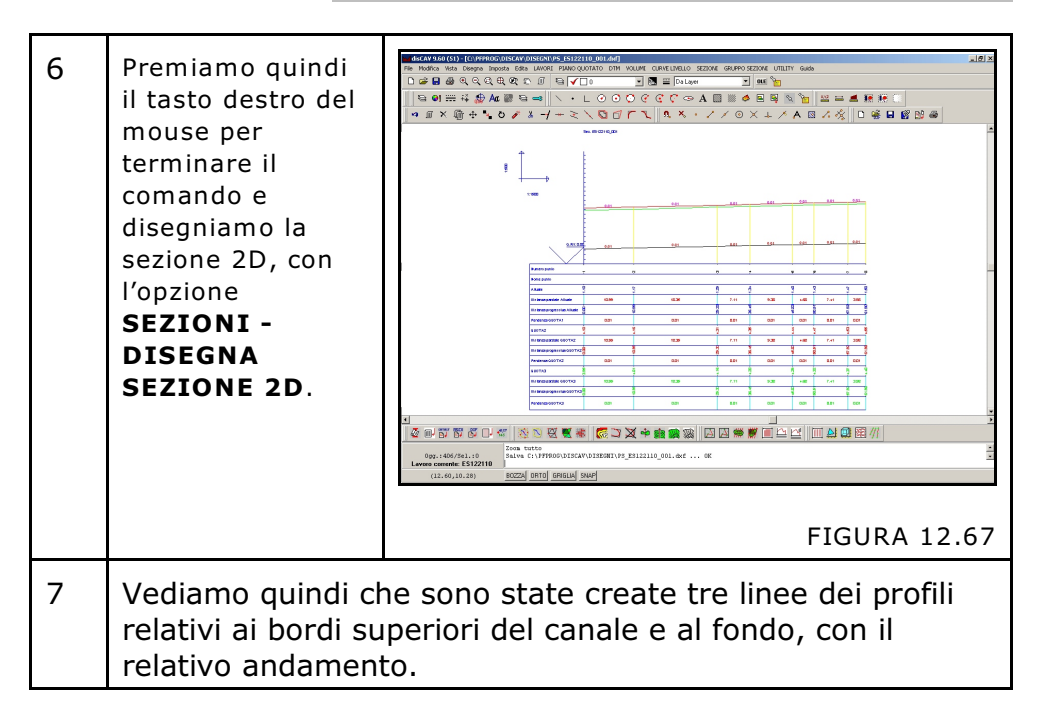

## 12.21.11 - ELIMINA PUNTI CON UGUALE PENDENZA

E' l'opzione contraria al comando SEZIONI - CALCOLA NUOVI PUNTI, e serve per eliminare dalla sezione più punto o solamente le relative quota nel caso in cui ci sia la stessa pendenza in più tratti della sezione.

Il comando torna utile nel caso di rappresentazione di sezioni in cui precedentemente sono state fatte operazioni di fusione, proiezione e scomposizione di modelli, in quanto elimina i punti superflui dall'archivio della sezione e dal disegno.

Lo scopo di questo comando è quindi quello di migliorare la leggibilità della grafica della sezione, ma *non va mai applicato nel caso di sezione contabile per trapezi.* 

Selezionando il comando Discav espone la maschera riportata nella figura che segue, in cui:

- scegliamo la sezione dalla quale vogliamo cancellare i punti;

- scegliamo lo strato;

 spuntiamo l'opzione Elimina Punto (serve per eliminare dal database della sezione il punto in modo definitivo) oppure Annulla Quota (per mettere i punti con la stessa pendenza a quota sconosciuta, mantenendo però tutte le altre informazioni ad esso relative);

- inseriamo un valore di scarto tra le pendenze, ovvero un valore di riferimento per il confronto tra le pendenze dei singoli punti.

| Cancella punti consecutivi con uguale pendenza |         |
|------------------------------------------------|---------|
| Sezione da cancellare:                         | OK      |
| AGG_00001 Sceali                               | Annulla |
| ✓ Attuale                                      |         |
|                                                |         |
|                                                |         |
|                                                |         |
| Elimina punto O Annulla quota                  |         |
|                                                |         |
| Scarto fra le pendenze 0.2                     |         |

FIGURA 12.68

Diamo quindi OK; il programma esporrà il risultato riportato nella figura che segue.

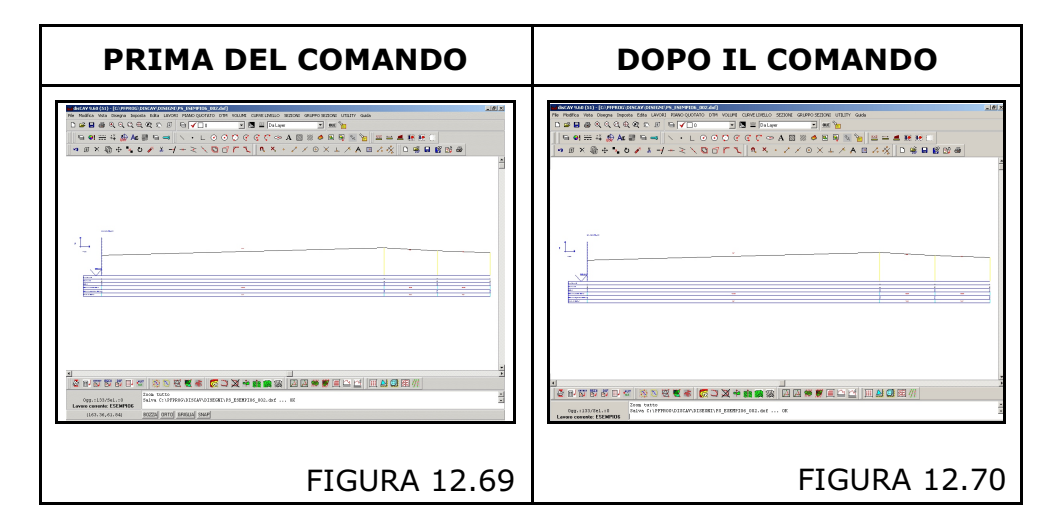

## 2.21.12 - CREA SEZIONE-PROFILO DALL'ARCHIVIO DEI PUNTI

Questa funzione serve per creare una sezione in sequenza dal primo all'ultimo punto del rilievo, e risulta particolarmente utile nei rilievo GPS.

Vediamo per esempio il rilievo di un strada.

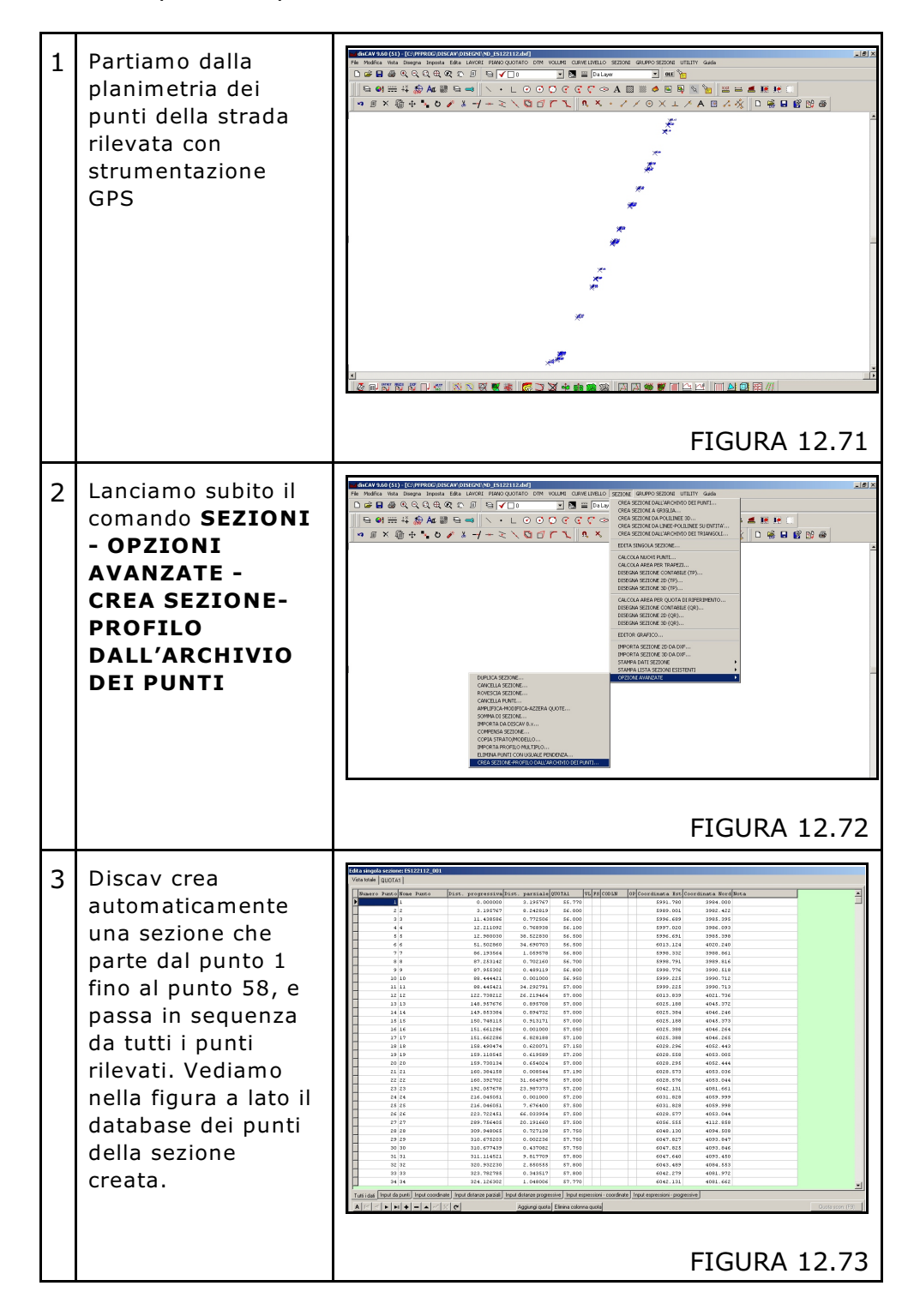

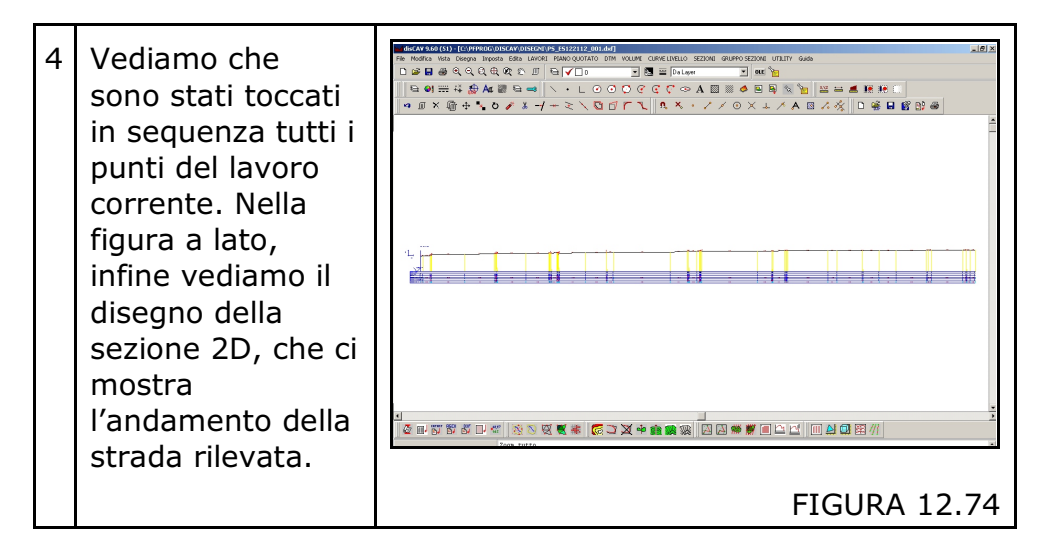